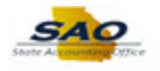

## **Running the Banking Automatic Reconciliation Process**

The State of Georgia will support automatic and manual Bank Reconciliation methods of TeamWorks. Bank Reconciliation is the process by which your cash transactions are reconciled with the bank's records for a specific bank account. Each agency must choose either automatic or manual reconciliation method for each of their bank accounts. Once the agency has received their bank statement or is familiar with their banking cycle for each month, the agency will initiate the TeamWorks bank reconciliation process.

| TeamW | orks                   | ✓ Home                         |                    | Â | Ξ | ۲             |
|-------|------------------------|--------------------------------|--------------------|---|---|---------------|
|       | News and Announcements | Asset Management               | Commitment Control |   |   | ^             |
|       | General Ledger         | Grants                         | Labor Distribution |   |   |               |
|       | Payables               | Procurement                    | Purchase Orders    |   |   | ľ             |
|       | Projects               | Receivables                    | My Favorites       |   |   | c.v           |
|       |                        | <b>N</b> • <b>S</b> • <b>J</b> |                    |   |   | $\overline{}$ |

| Step | Action                                                                                                    |
|------|----------------------------------------------------------------------------------------------------|
| 1.   | <b>Note:</b> This simulation is an example of a transaction. For security reasons, some financial information has been altered (i.e. Distribution line codes and supplier information). |
|      | When entering a transaction in the live TeamWorks Financials system please select all values and options based on your agency policy, paperwork on hand and current situation.          |

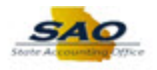

| TeamWo | orks                   | <del>▼</del> Home |                    | <b>⋒</b> ≡ Ø |
|--------|------------------------|-------------------|--------------------|--------------|
|        | News and Announcements | Asset Management  | Commitment Control | Â            |
|        | General Ledger         | Grants            | Labor Distribution |              |
|        | Payables               | Procurement       | Purchase Orders    |              |
|        | Projects               | Receivables       | My Favorites       |              |
|        |                        |                   |                    | C^           |

| Step | Action                                                    |
|------|-----------------------------------------------------------|
| 2.   | Begin by navigating to the Automatic Reconciliation page. |
|      | Click the <b>NavBar</b> button.                           |
|      |                                                           |

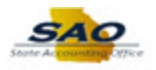

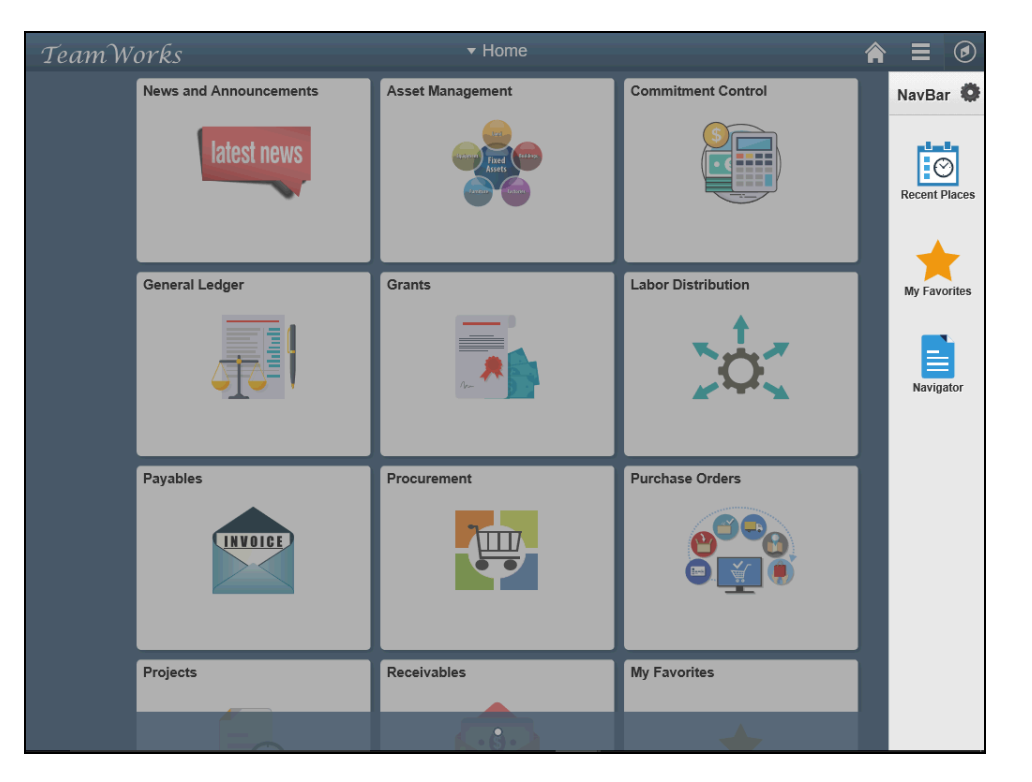

| Step | Action                           |
|------|----------------------------------|
| 3.   | Click the <b>Navigator</b> tile. |
|      | Navigator                        |

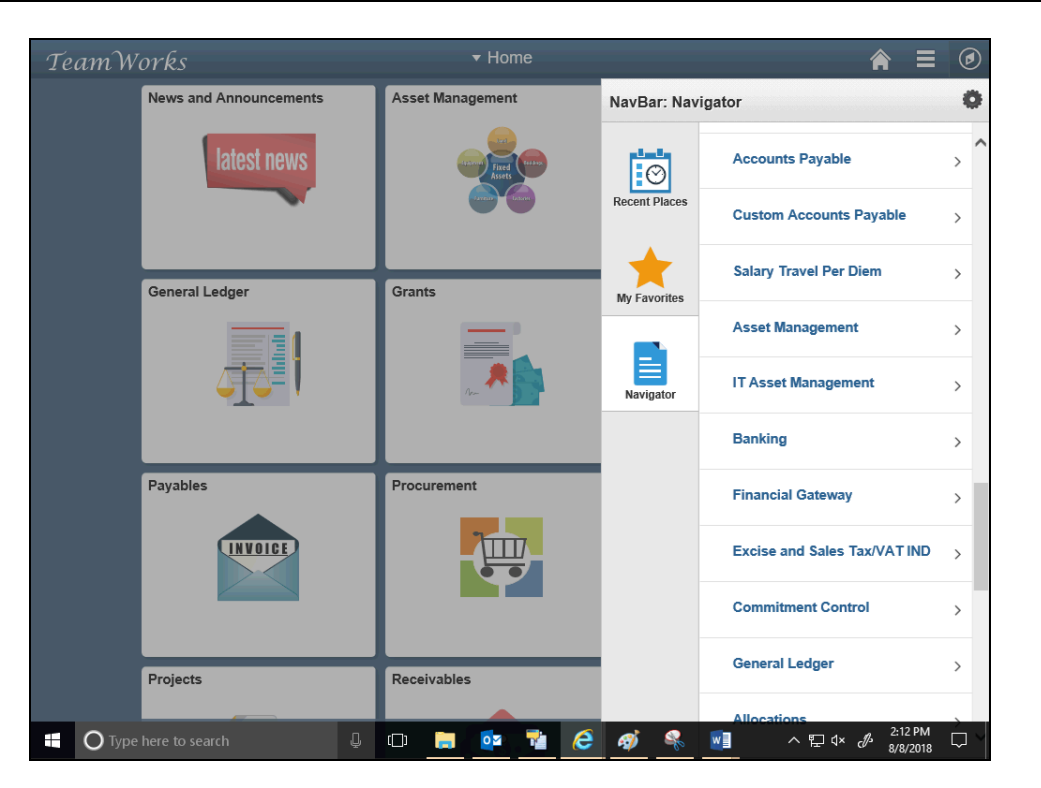

| Step | Action                         |
|------|--------------------------------|
| 4.   | Click the <b>Banking</b> link. |
|      | Banking >                      |

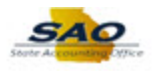

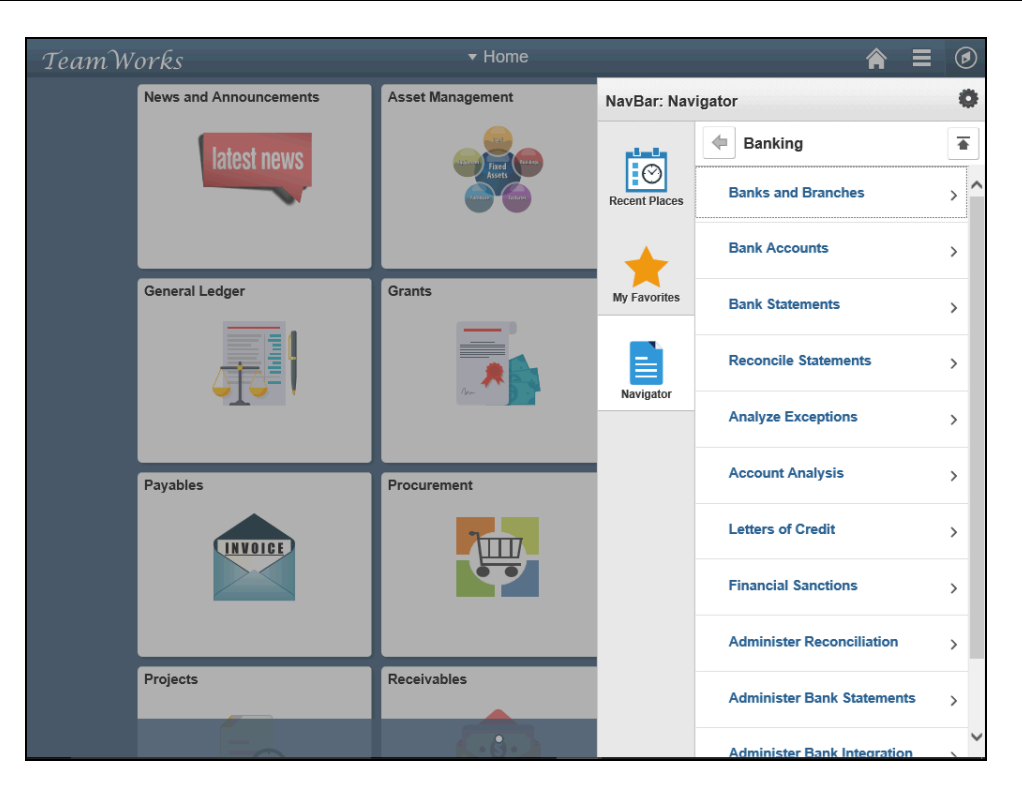

| Step | Action                               |
|------|--------------------------------------|
| 5.   | Click the Reconcile Statements link. |
|      | Reconcile Statements >               |

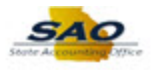

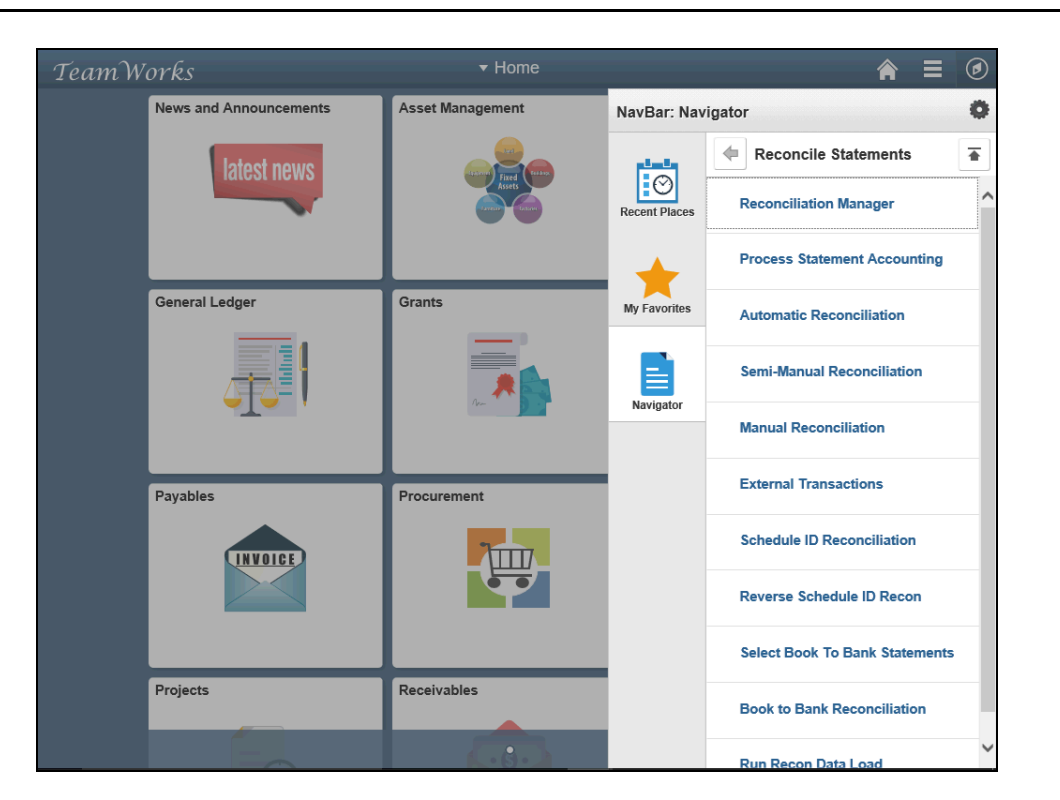

| Step | Action                                   |
|------|------------------------------------------|
| 6.   | Click the Automatic Reconciliation link. |
|      | Automatic Reconciliation                 |

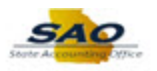

| nome.     |                   |                |                     |             |              |            |              |            | 1          |                   |
|-----------|-------------------|----------------|---------------------|-------------|--------------|------------|--------------|------------|------------|-------------------|
|           |                   |                |                     |             |              |            |              | New Wind   | low   Help | Personalize Page  |
| utomati   | c Reconciliat     | ion            |                     |             |              |            |              |            |            |                   |
| earch Cri | teria             |                |                     |             |              |            |              |            |            |                   |
| Bar       | nk ID %           | Q              |                     | Account # % |              |            | Q            |            |            |                   |
| *         | Date Statement As | Of Date        | $\checkmark$        | From 08/07  | /2018        | Thru 08/08 | 3/2018 関     | Search     |            |                   |
| ank State | ements            |                |                     |             |              |            |              |            |            | Personalize   Fin |
| Select    | Bank ID           | Account #      | IBAN                |             |              |            | Statement ID | As Of Date | Trans      | Reconciled        |
|           |                   |                |                     |             |              |            |              |            |            |                   |
| Select Al | II Clear          | All            | Process Mo          | nitor       |              |            |              |            |            |                   |
| Run Rec   | con Refres        | h Renor        |                     |             | Dura Dava at | Deserved   |              |            |            |                   |
| Notify    |                   | Repor          | Exceptions          | ~           | Run Report   | Report Ma  | anager       |            |            |                   |
| Notify    |                   | Керо           | S Exceptions        |             | κυη κεροπ    | Report Ma  | anager       |            |            |                   |
| Notify    |                   | п              | s Exceptions        |             | Кип кероп    | Réport Ma  | anager       |            |            |                   |
| Notify    |                   | n repor        | s Exceptions        | V           | кип кероп    | Réport Ma  | nager        |            |            |                   |
| Notify    |                   | ii Kepor       | s <u>Exceptions</u> |             | кип керот    | Réport Ma  | nager        |            |            |                   |
| Notify    |                   | <u>п</u> Корол | Exceptions          |             | Kun Keport   | report ma  | nager        |            |            |                   |
| Notify    |                   | п Корол        | Exceptions          |             | KUN KEPOT    | Керот ма   | nager        |            |            |                   |
| Notify    |                   | п Корол        | <u>Lexceptions</u>  |             | KUN KEPOT    | Керот ма   | inager       |            |            |                   |
| Notify    |                   | ії Корол       | s <u>Exceptions</u> |             | KUN KEPOT    |            | inager       |            |            |                   |
| Notify    |                   | ії Корол       | <u>Lexceptions</u>  |             | KUN KEPOT    |            | inager       |            |            |                   |

| Step | Action                                                                                                    |
|------|----------------------------------------------------------------------------------------------------|
| 7.   | Use the <b>Automatic Reconciliation</b> page to review and print a bank statement along with running the Automatic Reconciliation process. |
|      | Automatic Reconciliation can only be performed after the bank files are loaded in TeamWorks Financials.                                    |

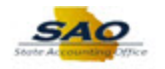

| Ba        | ank ID %        | 1          | ٩             | Ac        | count # %     |            |            | C            |            |       |                   |
|-----------|-----------------|------------|---------------|-----------|---------------|------------|------------|--------------|------------|-------|-------------------|
|           | *Date Statement | As Of Date | ~             |           | From 08/07/20 | 18 31      | Thru 08/08 | /2018        | Search     |       |                   |
| Bank Stat | tements         |            |               |           |               |            |            |              |            | 1     | Personalize   Fin |
| Select    | Bank ID         | Account #  | IB/           | AN        |               |            |            | Statement ID | As Of Date | Trans | Reconciled        |
|           |                 |            |               |           |               |            |            |              |            |       |                   |
| Select /  | All Cle         | ar All     | Proces        | s Monitor |               |            |            |              |            |       |                   |
| Jelect /  |                 |            | Floces.       | SWORID    |               |            | _          |              |            |       |                   |
| Run Re    | econ Refre      | esh Re     | eports Except | tions     | ~             | Run Report | Report Ma  | nanor        |            |       |                   |
| Run Re    | Rein            | esn Ro     | eports Except | tions     | ~             | Run Report | Report Ma  | nager        |            |       |                   |
|           |                 |            |               |           |               |            |            | nagei        |            |       |                   |
|           |                 |            |               |           |               |            |            |              |            |       |                   |
| lotify    |                 |            |               |           |               |            |            |              |            |       |                   |
| outry     |                 |            |               |           |               |            |            |              |            |       |                   |
|           |                 |            |               |           |               |            |            |              |            |       |                   |
|           |                 |            |               |           |               |            |            |              |            |       |                   |
|           |                 |            |               |           |               |            |            |              |            |       |                   |
|           |                 |            |               |           |               |            |            |              |            |       |                   |
|           |                 |            |               |           |               |            |            |              |            |       |                   |
|           |                 |            |               |           |               |            |            |              |            |       |                   |
|           |                 |            |               |           |               |            |            |              |            |       |                   |
|           |                 |            |               |           |               |            |            |              |            |       |                   |
|           |                 |            |               |           |               |            |            |              |            |       |                   |
|           |                 |            |               |           |               |            |            |              |            |       |                   |
|           |                 |            |               |           |               |            |            |              |            |       |                   |
|           |                 |            |               |           |               |            |            |              |            |       |                   |
|           |                 |            |               |           |               |            |            |              |            |       |                   |
|           |                 |            |               |           |               |            |            |              |            |       |                   |
|           |                 |            |               |           |               |            |            |              |            |       |                   |
|           |                 |            |               |           |               |            |            |              |            |       |                   |
|           |                 |            |               |           |               |            |            |              |            |       |                   |
|           |                 |            |               |           |               |            |            |              |            |       |                   |
|           |                 |            |               |           |               |            |            |              |            |       |                   |
|           |                 |            |               |           |               |            |            |              |            |       |                   |
|           |                 |            |               |           |               |            |            |              |            |       |                   |
|           |                 |            |               |           |               |            |            |              |            |       |                   |
|           |                 |            |               |           |               |            |            |              |            |       |                   |
|           |                 |            |               |           |               |            |            |              |            |       |                   |
|           |                 |            |               |           |               |            |            |              |            |       |                   |
|           |                 |            |               |           |               |            |            |              |            |       |                   |
|           |                 |            |               |           |               |            |            |              |            |       |                   |
|           |                 |            |               |           |               |            |            |              |            |       |                   |
|           |                 |            |               |           |               |            |            |              |            |       |                   |
|           |                 |            |               |           |               |            |            |              |            |       |                   |
|           |                 |            |               |           |               |            |            |              |            |       |                   |
|           |                 |            |               |           |               |            |            |              |            |       |                   |
|           |                 |            |               |           |               |            |            |              |            |       |                   |
|           |                 |            |               |           |               |            |            |              |            |       |                   |
|           |                 |            |               |           |               |            |            |              |            |       |                   |

| Step | Action                                                                                                    |
|------|----------------------------------------------------------------------------------------------------|
| 8.   | Specify the search criteria by selecting bank statements for processing.                                                                      |
|      | For the <b>Bank ID</b> and <b>Account</b> # fields, you can use the defaulted '%' wildcard characters to retrieve multiple banks or accounts. |

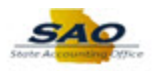

| earch Criteria<br>Bank ID % Q<br>*Date Statement As Of Date | Account # %<br>From 08/07/2018 3 | Thru 08/08/2018   | Q<br>Bi Search     | 1     |                 |
|-------------------------------------------------------------|----------------------------------|-------------------|--------------------|-------|-----------------|
| Bank ID % Q. *Date Statement As Of Date                     | Account # %                      | C Thru 08/08/2018 | Q<br>B Search      | ١     |                 |
| *Date Statement As Of Date                                  | From 08/07/2018                  | Thru 08/08/2018   | 3 Search           | h     |                 |
| ink Statements                                              |                                  |                   |                    |       |                 |
|                                                             |                                  |                   |                    |       | Personalize   F |
| Select Bank ID Account # IBAN                               |                                  | Statemen          | nent ID As Of Date | Trans | Reconciled      |
|                                                             |                                  |                   |                    |       |                 |
| Select All Clear All Process                                | Ionitor                          |                   |                    |       |                 |
| Run Recon Refresh Reports Excention                         |                                  |                   |                    |       |                 |
| Run Recon Refresh Reports Exception                         | Due Deve                         |                   |                    |       |                 |
| Reliesh Reports Exception                                   | Due Dener                        |                   |                    |       |                 |
|                                                             | 1S V Run Repor                   | Poport Managor    |                    |       |                 |
|                                                             | 1S V Run Repor                   | Report Manager    |                    |       |                 |
|                                                             | ns V Run Repor                   | Report Manager    |                    |       |                 |
| 416.                                                        | ns V Run Repor                   | Report Manager    |                    |       |                 |
| ntify                                                       | ns 🗸 Run Repor                   | Report Manager    |                    |       |                 |
| otify                                                       | ns 🗸 Run Repoi                   | Report Manager    |                    |       |                 |
| otify                                                       | ns 🗸 Run Repor                   | Report Manager    |                    |       |                 |
| otify                                                       | ns 🗸 Run Repor                   | Report Manager    |                    |       |                 |
| otify                                                       | ns V Run Repor                   | Report Manager    |                    |       |                 |
| otify                                                       | ns 🗸 Run Repor                   | Report Manager    |                    |       |                 |
| lify                                                        | ns V Run Repor                   | Report Manager    |                    |       |                 |
| tufy                                                        | ns v Run Repor                   | Report Manager    |                    |       |                 |
| lify                                                        | ns V Run Repor                   | Report Manager    |                    |       |                 |
| lify                                                        | ns v Run Repor                   | Report Manager    |                    |       |                 |
| lity                                                        | ns v Run Repo                    | Report Manager    |                    |       |                 |
| otify                                                       | ns v Run Repor                   | Report Manager    |                    |       |                 |
| otify                                                       | ns v Run Repo                    | Report Manager    |                    |       |                 |
| otify                                                       | ns v Run Repor                   | Report Manager    |                    |       |                 |
| lify                                                        | ns v Run Repo                    | Report Manager    |                    |       |                 |
| otity                                                       | ns v Run Repor                   | Report Manager    |                    |       |                 |
| otity                                                       | ns v Run Repor                   | Report Manager    |                    |       |                 |
| otify                                                       | ns v Run Repo                    | Report Manager    |                    |       |                 |
| bufy                                                        | ns v Run Repor                   | Report Manager    |                    |       |                 |
| bufy                                                        | ns v Run Repo                    | Report Manager    |                    |       |                 |
| lify                                                        | ns v Run Repor                   | Report Manager    |                    |       |                 |
| lify                                                        | ns v Run Repor                   | Report Manager    |                    |       |                 |
| lify                                                        | ns v Run Repo                    | Report Manager    |                    |       |                 |
| otify .                                                     | ns v Run Repor                   | Report Manager    |                    |       |                 |
| otdy                                                        | ns v Run Repo                    | Report Manager    |                    |       |                 |
| otity                                                       | ns v Run Repor                   | Report Manager    |                    |       |                 |
| lify                                                        | ns v Run Repo                    | Report Manager    |                    |       |                 |

| Step | Action                                                                                                    |
|------|----------------------------------------------------------------------------------------------------|
| 9.   | For this example, search for the appropriate <b>Bank ID</b> .<br>Click the <b>Look Up Bank ID</b> button.<br><b>Bank ID</b> % |

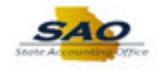

|                            |              | Look Up Ba    | ank ID                        |                 | × |       | New Window | Help    | ersonalize Page    |
|----------------------------|--------------|---------------|-------------------------------|-----------------|---|-------|------------|---------|--------------------|
| utomatic Reconciliation    |              | External Bank | ID begins with 🗸              | Help            | ^ |       |            | 1.00011 | oronanzo i ago j   |
| Search Criteria            |              |               |                               |                 |   |       |            |         |                    |
| Bank ID %                  | Q            | Look Up       | Clear Cancel Ba               | sic Lookup      |   | a     |            |         |                    |
|                            |              |               |                               |                 |   | `     |            |         |                    |
| *Date Statement As Of Date | ~            | Search Resi   | ults                          |                 |   | 31    | Search     |         |                    |
|                            |              | View 100      | First 🕚 15                    | 28 of 28 🕑 Last |   |       |            |         |                    |
| Bank Statements            |              | External Bank |                               | Short           |   |       |            | F       | Personalize   Find |
| Salact Bank ID Account #   | 10           | ID            | Description                   | Description     |   | nt ID | An Of Data | Trana   | Peropeiled         |
| Select Dalik ID Account #  |              | 044115443     | JPMorgan Chase Bank N.A.      | JPMRGN          |   |       | As of bate | TTAILS  | Reconcileu         |
|                            |              | 044115443     | Office of the State Treasurer | Office of       |   |       |            |         |                    |
|                            |              | 044115443     | Office of the State Treasurer | Treasurer       |   |       |            |         |                    |
| Select All Clear All       | Proce        | 061000052     | Bank of America               | BOA             |   |       |            |         |                    |
|                            |              | 061000052     | Bank of America               | Bank of Am      |   |       |            |         |                    |
| Run Recon Refresh          | Reports Exce | 061000104     | SunTrust                      | SunTrust        |   |       |            |         |                    |
|                            |              | 061000104     | SunTrust Bank                 | SunTrust B      |   |       |            |         |                    |
| Notify                     |              | 061000104     | SunTrust Bank                 | SunTurst B      |   |       |            |         |                    |
|                            |              | 061000227     | SouthTrust Bank of Georgia    | SouthTrust      |   |       |            |         |                    |
|                            |              | 061000227     | Wachovia BANK, N.A.           | SouthTrust      |   |       |            |         |                    |
|                            |              | 061000227     | Wachovia Bank, N.A.           | Wachovia        |   |       |            |         |                    |
|                            |              | 061000227     | Wachovia Bank, N.A.           | Wachovia B      |   |       |            |         |                    |
|                            |              | 061000227     | Wachovia Bank,N.A.            | Wachovia        |   |       |            |         |                    |
|                            |              | 061000227     | Wachovia Bank. N.A.           | Wachovia        |   |       |            |         |                    |
|                            |              | 061000227     | Wells Fargo Bank              | WellsFargo      |   |       |            |         |                    |
|                            |              | 061004812     | Capital City Bank & Trust Co  | Capital Ci      |   |       |            |         |                    |
|                            |              | 061010220     | Citizens Trust Bank           | Citizens T      |   |       |            |         |                    |
|                            |              | 061100606     | Columbus Bank & Trust         | CB&T            |   |       |            |         |                    |
|                            |              | 061100606     | Columbus Bank & Trust         | Columbus B      |   |       |            |         |                    |
|                            |              | 061100606     | Columbus Bank and Trust       | Columbus B      |   |       |            |         |                    |
|                            |              | 061100606     | Columbus Bank and Trust Co.   | Columbus B      |   |       |            |         |                    |
|                            |              | 061100606     | Dummy Bank for FSS Test BU    | Dummy Bank      |   |       |            |         |                    |
|                            |              | 061100606     | Synovus                       | Synovus         |   |       |            |         |                    |
|                            |              | 061100790     | SunTrust Bank                 | SunTrust B      |   |       |            |         |                    |
|                            |              | 121000248     | WELLS FARGO BANK              | WELLS FARG      |   |       |            |         |                    |
|                            |              | 121000248     | Wells Fargo                   | Wells Farg      |   |       |            |         |                    |
|                            |              | 121000248     | Wells Fargo Bank              | Wells Farg      | ~ |       |            |         |                    |
|                            |              |               |                               |                 |   |       |            |         |                    |

| Step | Action                          |                                                                   |                                         |                                         |
|------|---------------------------------|-------------------------------------------------------------------|-----------------------------------------|-----------------------------------------|
| 10.  | Select the app                  | ropriate External Bank ID                                         | for the reconcili                       | iation.                                 |
|      | For this examp<br>N.A. Click on | ple, click the <b>044115443</b> Ex<br>any link located on the sar | xternal Bank ID I<br>ne line as that ba | link for JP Morgan Chase Bank<br>nk id. |
|      | External Bank                   | Description                                                       | Short                                   |                                         |
|      | ID                              | Description                                                       | Description                             |                                         |
|      | 044115443                       | JPMorgan Chase Bank N A                                           | JPMRGN                                  | ]                                       |

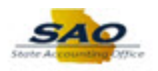

| utomati   | c Reconcilia     | ion       |   |      |            |         |            |              |            |       |                   |
|-----------|------------------|-----------|---|------|------------|---------|------------|--------------|------------|-------|-------------------|
| Ba        | nk ID 044115443  | ×         | Q | A    | ccount # % |         |            | Q            |            |       |                   |
| ,         | Date Statement A | Of Date   |   | ~    | From 08/07 | /2018 🛐 | Thru 08/08 | 3/2018       | Search     |       |                   |
| ink State | ements           |           |   |      |            |         |            |              |            |       | Personalize   Fin |
| Select    | Bank ID          | Account # |   | IBAN |            |         |            | Statement ID | As Of Date | Trans | Reconciled        |
|           |                  |           |   |      |            |         |            |              |            |       |                   |
| Notify    |                  |           |   |      |            |         |            | and got      |            |       |                   |

| Step | Action                                                |
|------|-------------------------------------------------------|
| 11.  | For this example, click the Look UP Account # button. |
|      | Account # %                                           |

| < Home                                                                         |       |              | Â             | ● ≡ ∅                  |
|--------------------------------------------------------------------------------|-------|--------------|---------------|------------------------|
|                                                                                |       | New Window   | v   Help   Pe | ersonalize Page   📰    |
| Automatic Reconciliation                                                       |       |              |               |                        |
| Search Criteria                                                                |       |              |               |                        |
| Bank ID 044115443 Q Account # %                                                | Q     |              |               |                        |
| *Date Statement As Of Date   Look Up Account #                                 | ×     | Search       |               |                        |
| Bank Statements                                                                | Help  |              | P             | ersonalize   Find   Vi |
| Select Bank ID Account # IE External Bank ID 044115443                         | int l | D As Of Date | Trans         | Reconciled             |
|                                                                                |       |              |               |                        |
| Look Up Clear Cancel Basic Lookup                                              |       |              |               |                        |
| Select All Clear All Proce<br>Search Results                                   |       |              |               |                        |
| View 100 First (1-8 of 6 1) Last                                               |       |              |               |                        |
| Bank Account # Short Description Description                                   |       |              |               |                        |
| 510883296 Operating Operating Account<br>510901056 Operating Operating Account |       |              |               |                        |
| 510921013 Operating Operating Account                                          |       |              |               |                        |
| 510928695 Operating Operating Account                                          |       |              |               |                        |
| 510933638 Operating Operating Account                                          |       |              |               |                        |
| 510939957 Operating Operating Account                                          |       |              |               |                        |
|                                                                                |       |              |               |                        |
|                                                                                |       |              |               |                        |
|                                                                                |       |              |               |                        |
|                                                                                |       |              |               |                        |
|                                                                                |       |              |               |                        |
|                                                                                |       |              |               |                        |
|                                                                                | _     |              |               |                        |
|                                                                                |       |              |               |                        |
|                                                                                |       |              |               |                        |
|                                                                                |       |              |               |                        |
|                                                                                |       |              |               |                        |
| <                                                                              |       |              |               | >                      |

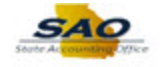

| Step | Action                                                                                                    |
|------|----------------------------------------------------------------------------------------------------|
| 12.  | Select the appropriate <b>Bank Account #</b> for the reconciliation.                                                                 |
|      | For this example, click the <b>510883296 Bank Account</b> # link. Click on any link located on the same line as that bank account #. |
|      | Bank Account # Short Description Description                                                                                         |
|      | 510883296 Operating Operating Account                                                                                                |

| 🔇 Home     |                          |           |               |                |             |            |              |            | 1        | <b>À ≡ ∅</b>       |
|------------|--------------------------|-----------|---------------|----------------|-------------|------------|--------------|------------|----------|--------------------|
| Automoti   | a Reconciliati           | 0.7       |               |                |             |            |              | New Wind   | low Help | Personalize Page   |
| Automati   | c Reconciliati           | on        |               |                |             |            |              |            |          |                    |
| Search Cri | teria<br>nk ID 044115443 | 0         |               | Account # 5108 | 83296       |            | 0            |            |          |                    |
|            | Patament As              | Of Data   |               | F 00/0         | 7/2010      | Th 00/00   | 0/2010       |            |          |                    |
|            | Date Statement As        | OI Dale   | •             | From 06/0      | 12010 1     | THEU 00/00 | 0/2010       | Search     |          |                    |
| Bank State | ements                   |           |               |                |             |            |              |            |          | Personalize   Find |
| Select     | Bank ID                  | Account # | IBAN          |                |             |            | Statement ID | As Of Date | Trans    | Reconciled         |
|            |                          |           |               |                |             |            |              |            |          |                    |
| Solact A   |                          | NII.      | Brocoss Ma    | nitor          |             |            |              |            |          |                    |
| Dup Doc    | Dofroch                  | Bonor     | to Turnetiene | anto           | Dup Dapart  |            |              |            |          |                    |
| rtun rtot  | rtonoon                  | nopor     | Exceptiona    | •              | rtanrtoport | Report Ma  | anager       |            |          |                    |
| Notify     |                          |           |               |                |             |            |              |            |          |                    |
|            |                          |           |               |                |             |            |              |            |          |                    |
|            |                          |           |               |                |             |            |              |            |          |                    |
|            |                          |           |               |                |             |            |              |            |          |                    |
|            |                          |           |               |                |             |            |              |            |          |                    |
|            |                          |           |               |                |             |            |              |            |          |                    |
|            |                          |           |               |                |             |            |              |            |          |                    |
|            |                          |           |               |                |             |            |              |            |          |                    |
|            |                          |           |               |                |             |            |              |            |          |                    |
|            |                          |           |               |                |             |            |              |            |          |                    |
|            |                          |           |               |                |             |            |              |            |          |                    |
|            |                          |           |               |                |             |            |              |            |          |                    |
|            |                          |           |               |                |             |            |              |            |          |                    |
|            |                          |           |               |                |             |            |              |            |          |                    |
|            |                          |           |               |                |             |            |              |            |          |                    |
|            |                          |           |               |                |             |            |              |            |          |                    |
|            |                          |           |               |                |             |            |              |            |          |                    |
|            |                          |           |               |                |             |            |              |            |          |                    |
|            |                          |           |               |                |             |            |              |            |          |                    |
|            |                          |           |               |                |             |            |              |            |          |                    |
|            |                          |           |               |                |             |            |              |            |          |                    |
|            |                          |           |               |                |             |            |              |            |          |                    |
|            |                          |           |               |                |             |            |              |            |          |                    |
|            |                          |           |               |                |             |            |              |            |          |                    |
|            |                          |           |               |                |             |            |              |            |          |                    |

| Step | Action                                                                                                    |
|------|----------------------------------------------------------------------------------------------------|
| 13.  | <ul> <li>The Date drop-down list provides two date options to use to search for the bank statements.</li> <li>Statement as of Date is the date the bank statement was generated and cleared.</li> <li>Date Statement Loaded is the date the bank statement was loaded into the system.</li> </ul> |
|      | For this example, leave the Date field as the default Statement As of Date.                                                                                                    |

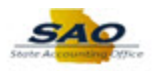

| utomatic Record<br>earch Criteria<br>Bank ID (9441<br>*Date State<br>ank Statements<br>Select All<br>Run Recon<br>Notity                                                                                                    | IS443 Q<br>ment AS Of Date<br>Account #<br>Clear All PP<br>Refresh Reports E | Account # 51088                                       | 13296<br>12018 🕞<br>Run Report   | Thru 08/08/2 | 2018 iii<br>Statement ID      | Search<br>As Of Date | ) F        | Personalize   F<br>Reconciled |
|----------------------------------------------------------------------------------------------------|------------------------------------------------------------------------------|-------------------------------------------------------|----------------------------------|--------------|-------------------------------|----------------------|------------|-------------------------------|
| earch Criteria<br>Bank ID 0441<br>*Date (State<br>ank Statements<br>Select All<br>Run Recon<br>Notify                                                                                                    | 15443 Q<br>ment AS Of Date<br>Account #<br>Clear All PP<br>Refresh Reports E | Account # 51088                                       | 13296<br>12018 jij<br>Run Report | Thru 08/08/2 | 2018 jij<br>Statement ID      | Search<br>As Of Date | F<br>Trans | Personalize   F<br>Reconciled |
| Bank ID 0441<br>*Date State<br>select Bank ID<br>Select All State<br>Run Recon                                                                                                    | IS443 Q<br>ment AS Of Date<br>Account #<br>Clear All PP<br>Refresh Reports E | Account # 51088                                       | 22018 🛐                          | Thru 08/08/2 | Q<br>2018 jij<br>Statement ID | Search<br>As Of Date | Trans      | Personalize   F<br>Reconciled |
| *Date State ank Statements Select Bank ID Select AI Run Recon Notify                                                                                                    | Account #<br>Clear All Pi<br>Refresh Reports E                               | From 08/07      IBAN      Process Monitor  Exceptions | 2018 🛐                           | Thru 08/08/2 | Statement ID                  | Search               | Trans      | Personalize   F<br>Reconciled |
| INL Statements<br>Select Bank ID<br>Select All<br>Run Recon<br>Notify                                                                                                    | Account #<br>Clear All Pl<br>Refresh Reports [E                              | IBAN Process Monitor Exceptions                       | Run Report                       | Report Mana  | Statement ID                  | As Of Date           | Trans      | Personalize   F               |
| Select All Select All | Account #<br>Clear All Pl<br>Refresh Reports E                               | IBAN Process Monitor Exceptions                       | Run Report                       | Report Mana  | Statement ID                  | As Of Date           | Trans      | Reconciled                    |
| Select All Run Recon Votify                                                                                                    | Clear All P<br>Refresh Reports [E                                            | Process Monitor<br>Exceptions                         | Run Report                       | Report Mana  | ager                          |                      |            |                               |
| Select All                                                                                                    | Clear All P<br>Refresh Reports [E                                            | Process Monitor<br>Exceptions                         | Run Report                       | Report Mana  | ager                          |                      |            |                               |
|                                                                                                    |                                                                              |                                                       |                                  |              |                               |                      |            |                               |
|                                                                                                    |                                                                              |                                                       |                                  |              |                               |                      |            |                               |
|                                                                                                    |                                                                              |                                                       |                                  |              |                               |                      |            |                               |
|                                                                                                    |                                                                              |                                                       |                                  |              |                               |                      |            |                               |
|                                                                                                    |                                                                              |                                                       |                                  |              |                               |                      |            |                               |
|                                                                                                    |                                                                              |                                                       |                                  |              |                               |                      |            |                               |
|                                                                                                    |                                                                              |                                                       |                                  |              |                               |                      |            |                               |
|                                                                                                    |                                                                              |                                                       |                                  |              |                               |                      |            |                               |
|                                                                                                    |                                                                              |                                                       |                                  |              |                               |                      |            |                               |

| Step | Action                                                                                                    |
|------|----------------------------------------------------------------------------------------------------|
| 14.  | It is very important for users to enter the correct <b>From</b> and <b>To</b> dates to ensure the system returns the desired values. |
|      | Click in the <b>From</b> date field.<br>From 08/07/2018                                                                              |

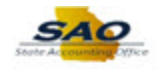

| utomati   | c Reconciliati    | on        |              |                   |            |              | New Windo  | ow   Help | Personalize Page   |
|-----------|-------------------|-----------|--------------|-------------------|------------|--------------|------------|-----------|--------------------|
| earch Cri | teria             |           |              |                   |            |              |            |           |                    |
| Bai       | nk ID 044115443   | Q         | Ac           | count # 510883296 |            | Q            |            |           |                    |
| *         | Date Statement As | Of Date   | $\checkmark$ | From 08/07/2018   | Thru 08/08 | 3/2018       | Search     |           |                    |
| ank State | ements            |           |              |                   |            |              |            |           | Personalize   Find |
| Select    | Bank ID           | Account # | IBAN         |                   |            | Statement ID | As Of Date | Trans     | Reconciled         |
|           |                   |           |              |                   |            |              |            |           |                    |
| Notify    |                   |           |              |                   |            |              |            |           |                    |

| Step | Action                                                                                                    |
|------|----------------------------------------------------------------------------------------------------|
| 15.  | Enter the appropriate beginning date for the bank statements into the <b>From</b> field.<br>For this example, type $01/01/2018$ |
|      | From 08/07/2018                                                                                                    |

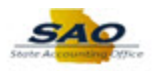

| < Home     |                   |             |                   |                |            |            |              |            | 1       |                    |
|------------|-------------------|-------------|-------------------|----------------|------------|------------|--------------|------------|---------|--------------------|
|            | _                 |             |                   |                |            |            |              | New Windo  | ow Help | Personalize Page   |
| utomati    | c Reconciliat     | ion         |                   |                |            |            |              |            |         |                    |
| earch Crit | teria             |             |                   |                |            |            |              |            |         |                    |
| Bar        | ik ID 044115443   | Q           | Acco              | ount # 5108832 | 296        |            | Q            |            |         |                    |
| *          | Date Statement As | Of Date     | $\checkmark$      | From 01/01/20  | 018 🗒      | Thru 08/08 | 3/2018 関     | Search     | ]       |                    |
| ank State  | ments             |             |                   |                |            |            |              |            |         | Personalize   Find |
| Select     | Bank ID           | Account #   | IBAN              |                |            |            | Statement ID | As Of Date | Trans   | Reconciled         |
|            |                   |             |                   |                |            |            |              |            |         |                    |
| Coloct Al  | Clear             | <b>A</b> 11 | Dresses Meniter   |                |            |            |              |            |         |                    |
| Select Al  | i Clear           | All         | - Frocess Monitor |                | Due Demail |            |              |            |         |                    |
| KUN Kec    | on Refres         | п кероп     | s Exceptions      | ~              | кип кероп  | Report Ma  | anager       |            |         |                    |
| Notify     |                   |             |                   |                |            |            |              |            |         |                    |
|            |                   |             |                   |                |            |            |              |            |         |                    |
|            |                   |             |                   |                |            |            |              |            |         |                    |
|            |                   |             |                   |                |            |            |              |            |         |                    |
|            |                   |             |                   |                |            |            |              |            |         |                    |
|            |                   |             |                   |                |            |            |              |            |         |                    |
|            |                   |             |                   |                |            |            |              |            |         |                    |
|            |                   |             |                   |                |            |            |              |            |         |                    |
|            |                   |             |                   |                |            |            |              |            |         |                    |
|            |                   |             |                   |                |            |            |              |            |         |                    |
|            |                   |             |                   |                |            |            |              |            |         |                    |
|            |                   |             |                   |                |            |            |              |            |         |                    |
|            |                   |             |                   |                |            |            |              |            |         |                    |
|            |                   |             |                   |                |            |            |              |            |         |                    |
|            |                   |             |                   |                |            |            |              |            |         |                    |
|            |                   |             |                   |                |            |            |              |            |         |                    |
|            |                   |             |                   |                |            |            |              |            |         |                    |
|            |                   |             |                   |                |            |            |              |            |         |                    |
|            |                   |             |                   |                |            |            |              |            |         |                    |
|            |                   |             |                   |                |            |            |              |            |         |                    |
|            |                   |             |                   |                |            |            |              |            |         |                    |

| Step | Action                                                |
|------|-------------------------------------------------------|
| 16.  | Begin the search after the criteria has been entered. |
|      | Click the Search button.                              |

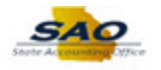

| Ba                 | ank ID 044115443 | Q                       | Account # 510883296                         | ٩            |            |       |                    |
|--------------------|------------------|-------------------------|---------------------------------------------|--------------|------------|-------|--------------------|
|                    | *Date Statement  | As Of Date              | From 01/01/2018 Thru 08                     | 3/08/2018    | Search     |       |                    |
| ink Stat           | tements          |                         |                                             |              |            | Pers  | onalize   Find   ' |
| Select             | Bank ID          | Account #               | IBAN                                        | Statement ID | As Of Date | Trans | Reconciled         |
|                    | 044115443        | 510883296               |                                             | 19439        | 01/17/2018 | 2     | 0                  |
|                    | 044115443        | 510883296               |                                             | 19438        | 01/16/2018 | 11    | 0                  |
|                    | 044115443        | 510883296               |                                             | 19437        | 01/12/2018 | 22    | 0                  |
|                    | 044115443        | 510883296               |                                             | 19436        | 01/11/2018 | 14    | 0                  |
|                    | 044115443        | 510883296               |                                             | 19435        | 01/10/2018 | 3     | 0                  |
|                    | 044115443        | 510883296               |                                             | 19434        | 01/09/2018 | 11    | 0                  |
|                    | 044115443        | 510883296               |                                             | 19433        | 01/08/2018 | 13    | 0                  |
|                    | 044115443        | 510883296               |                                             | 19432        | 01/05/2018 | 14    | 0                  |
|                    | 044115443        | 510883296               |                                             | 19431        | 01/04/2018 | 16    | 0                  |
|                    | 044115443        | 510883296               |                                             | 19430        | 01/03/2018 | 11    | 0                  |
|                    | 044115443        | 510883296               |                                             | 19429        | 01/02/2018 | 27    | 0                  |
| Select /<br>Run Re | All Clea         | ar All F<br>esh Reports | rocess Monitor Exceptions Run Report Report | Manager      |            |       |                    |

| Step | Action                                                                                                    |
|------|----------------------------------------------------------------------------------------------------|
| 17.  | The Bank Statements grid displays the search results.                                                                                                    |
|      | Trans column displays the number of transactions that are contained in the bank file.                                                                                                    |
|      | <b>Reconciled</b> column displays the number of detail transactions from the bank statement that have been reconciled with transactions in the system. This number is 0 until the Bank Reconciliation process is complete. |

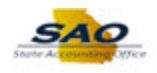

| B                  | ank ID 044115443     | 3 Q                     | Account # 5108832 | 96                | Q            |            |       |                |
|--------------------|----------------------|-------------------------|-------------------|-------------------|--------------|------------|-------|----------------|
|                    | *Date Statement      | As Of Date              | ✓ From 01/01/20   | )18 🛐 Thru (      | 8/08/2018    | Search     |       |                |
| ink Sta            | tements              |                         |                   |                   |              |            | Pers  | onalize   Find |
| Select             | Bank ID              | Account #               | IBAN              |                   | Statement ID | As Of Date | Trans | Reconciled     |
|                    | 044115443            | 510883296               |                   |                   | 19439        | 01/17/2018 | 2     | 0              |
|                    | 044115443            | 510883296               |                   |                   | 19438        | 01/16/2018 | 11    | 0              |
|                    | 044115443            | 510883296               |                   |                   | 19437        | 01/12/2018 | 22    | 0              |
|                    | 044115443            | 510883296               |                   |                   | 19436        | 01/11/2018 | 14    | 0              |
|                    | 044115443            | 510883296               |                   |                   | 19435        | 01/10/2018 | 3     | 0              |
|                    | 044115443            | 510883296               |                   |                   | 19434        | 01/09/2018 | 11    | 0              |
|                    | 044115443            | 510883296               |                   |                   | 19433        | 01/08/2018 | 13    | 0              |
|                    | 044115443            | 510883296               |                   |                   | 19432        | 01/05/2018 | 14    | 0              |
|                    | 044115443            | 510883296               |                   |                   | 19431        | 01/04/2018 | 16    | 0              |
|                    | 044115443            | 510883296               |                   |                   | 19430        | 01/03/2018 | 11    | 0              |
|                    | 044115443            | 510883296               |                   |                   | 19429        | 01/02/2018 | 27    | 0              |
| Select /<br>Run Re | All Cle<br>econ Refr | ear All<br>resh Reports | Process Monitor   | Run Report Report | rt Manager   |            |       |                |

| Step | Action                                                                                                    |
|------|----------------------------------------------------------------------------------------------------|
| 18.  | Select All link enters a check mark in the Select checkbox of every Account in the search results.                      |
|      | <b>Clear All</b> link deselects or clears the check mark in the Select checkbox of every Account in the search results. |

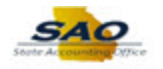

| Ba       | ank ID 044115443 | Q             | Account # 510883296 |                     | ٩            |            |       |                     |
|----------|------------------|---------------|---------------------|---------------------|--------------|------------|-------|---------------------|
|          | *Date Statement  | As Of Date    | ✓ From 01/01/2018   | 3 Thru 08/0         | 8/2018       | Search     |       |                     |
| ank Stat | tements          |               |                     |                     |              |            | Pers  | onalize   Find   Vi |
| Select   | Bank ID          | Account #     | IBAN                |                     | Statement ID | As Of Date | Trans | Reconciled          |
|          | 044115443        | 510883296     |                     |                     | 19439        | 01/17/2018 | 2     | 0                   |
|          | 044115443        | 510883296     |                     |                     | 19438        | 01/16/2018 | 11    | 0                   |
|          | 044115443        | 510883296     |                     |                     | 19437        | 01/12/2018 | 22    | 0                   |
|          | 044115443        | 510883296     |                     |                     | 19436        | 01/11/2018 | 14    | 0                   |
|          | 044115443        | 510883296     |                     |                     | 19435        | 01/10/2018 | 3     | 0                   |
|          | 044115443        | 510883296     |                     |                     | 19434        | 01/09/2018 | 11    | 0                   |
|          | 044115443        | 510883296     |                     |                     | 19433        | 01/08/2018 | 13    | 0                   |
|          | 044115443        | 510883296     |                     |                     | 19432        | 01/05/2018 | 14    | 0                   |
|          | 044115443        | 510883296     |                     |                     | 19431        | 01/04/2018 | 16    | 0                   |
|          | 044115443        | 510883296     |                     |                     | 19430        | 01/03/2018 | 11    | 0                   |
|          | 044115443        | 510883296     |                     |                     | 19429        | 01/02/2018 | 27    | 0                   |
| Select A | All Cle          | ar All Pro    | ocess Monitor       |                     |              |            |       |                     |
| Run Re   | con Refre        | esh Reports E | ceptions 🗸          | Run Report Report M | 202001       |            |       |                     |
| rtuirrto |                  |               | (copiuno +          | Report M            | anager       |            |       |                     |

| Step | Action                                                                              |  |  |  |  |  |
|------|-------------------------------------------------------------------------------------|--|--|--|--|--|
| 19.  | For this example, there will be two statements to be reconciled.                    |  |  |  |  |  |
|      | Click the <b>Select</b> checkbox to select or check the box for 19429 Statement ID. |  |  |  |  |  |
|      | 044115443 510883296 19429 01/02/2018 27 0                                           |  |  |  |  |  |

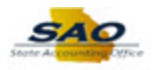

| Ba                           | ank ID 044115443      | Q<br>As Of Date            | Account # 5              | 10883296       | 08/08/2018   | Search     | 1     |                    |
|------------------------------|-----------------------|----------------------------|--------------------------|----------------|--------------|------------|-------|--------------------|
| lank Stat                    | tements               |                            |                          |                |              | Jearch     | Pers  | onalize   Find   V |
| Select                       | Bank ID               | Account #                  | IBAN                     |                | Statement ID | As Of Date | Trans | Reconciled         |
|                              | 044115443             | 510883296                  |                          |                | 19439        | 01/17/2018 | 2     | 0                  |
|                              | 044115443             | 510883296                  |                          |                | 19438        | 01/16/2018 | 11    | 0                  |
|                              | 044115443             | 510883296                  |                          |                | 19437        | 01/12/2018 | 22    | 0                  |
|                              | 044115443             | 510883296                  |                          |                | 19436        | 01/11/2018 | 14    | 0                  |
|                              | 044115443             | 510883296                  |                          |                | 19435        | 01/10/2018 | 3     | 0                  |
|                              | 044115443             | 510883296                  |                          |                | 19434        | 01/09/2018 | 11    | 0                  |
|                              | 044115443             | 510883296                  |                          |                | 19433        | 01/08/2018 | 13    | 0                  |
|                              | 044115443             | 510883296                  |                          |                | 19432        | 01/05/2018 | 14    | 0                  |
|                              | 044115443             | 510883296                  |                          |                | 19431        | 01/04/2018 | 16    | 0                  |
|                              | 044115443             | 510883296                  |                          |                | 19430        | 01/03/2018 | 11    | 0                  |
| $\checkmark$                 | 044115443             | 510883296                  |                          |                | 19429        | 01/02/2018 | 27    | 0                  |
| Select A<br>Run Re<br>Notify | All Cle<br>econ Refre | ar All Pr<br>esh Reports R | ocess Monitor<br>egister | Run Report Rep | ort Manager  |            |       |                    |

| Step | Action                                                                              |  |  |  |  |  |
|------|-------------------------------------------------------------------------------------|--|--|--|--|--|
| 20.  | Select the second Statement to be reconciled.                                       |  |  |  |  |  |
|      | Click the <b>Select</b> checkbox to select or check the box for 19430 Statement ID. |  |  |  |  |  |
|      | 044115443         510883296         19430         01/03/2018         11         0   |  |  |  |  |  |

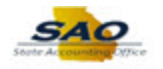

| Ba           | ank ID 044115443 | Q             | Account # 510883296          | ٩            |            |       |                    |
|--------------|------------------|---------------|------------------------------|--------------|------------|-------|--------------------|
|              | *Date Statement  | As Of Date    | ✓ From 01/01/2018 ₩ Thru 08/ | 08/2018 🗒    | Search     |       |                    |
| ank Stat     | tements          |               |                              |              |            | Pers  | onalize   Find   V |
| Select       | Bank ID          | Account#      | IBAN                         | Statement ID | As Of Date | Trans | Reconciled         |
|              | 044115443        | 510883296     |                              | 19439        | 01/17/2018 | 2     | 0                  |
|              | 044115443        | 510883296     |                              | 19438        | 01/16/2018 | 11    | 0                  |
|              | 044115443        | 510883296     |                              | 19437        | 01/12/2018 | 22    | 0                  |
|              | 044115443        | 510883296     |                              | 19436        | 01/11/2018 | 14    | 0                  |
|              | 044115443        | 510883296     |                              | 19435        | 01/10/2018 | 3     | 0                  |
|              | 044115443        | 510883296     |                              | 19434        | 01/09/2018 | 11    | 0                  |
|              | 044115443        | 510883296     |                              | 19433        | 01/08/2018 | 13    | 0                  |
|              | 044115443        | 510883296     |                              | 19432        | 01/05/2018 | 14    | 0                  |
|              | 044115443        | 510883296     |                              | 19431        | 01/04/2018 | 16    | 0                  |
| V            | 044115443        | 510883296     |                              | 19430        | 01/03/2018 | 11    | 0                  |
| $\checkmark$ | 044115443        | 510883296     |                              | 19429        | 01/02/2018 | 27    | 0                  |
| Select A     | All 🗖 Clea       | ar All Pro    | ocess Monitor                |              |            |       |                    |
| Run Re       | con Refre        | esh Reports E | ceptions   Run Report Report | lanager      |            |       |                    |

| Step | Action                                                                                                    |
|------|----------------------------------------------------------------------------------------------------|
| 21.  | <b>Reports</b> drop-down field provides a choice of 3 reports Register, Error or Exceptions that can be run when the Run Report button is selected. |
|      | Click the <b>Run Report</b> drop-down list.     Reports                                                                                             |

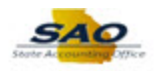

|              |                | ~~~        |        | Account # 510883296 |           | Q            |            |       |                |
|--------------|----------------|------------|--------|---------------------|-----------|--------------|------------|-------|----------------|
|              | Date Statement | As Of Date | $\sim$ | From 01/01/2018     | Thru 08/0 | 8/2018 🛐     | Search     |       |                |
| ink State    | ements         |            |        |                     |           |              |            | Pers  | onalize   Find |
| Select       | Bank ID        | Account #  | IBAN   |                     |           | Statement ID | As Of Date | Trans | Reconciled     |
|              | 044115443      | 510883296  |        |                     |           | 19439        | 01/17/2018 | 2     | 0              |
|              | 044115443      | 510883296  |        |                     |           | 19438        | 01/16/2018 | 11    | 0              |
|              | 044115443      | 510883296  |        |                     |           | 19437        | 01/12/2018 | 22    | 0              |
|              | 044115443      | 510883296  |        |                     |           | 19436        | 01/11/2018 | 14    | 0              |
|              | 044115443      | 510883296  |        |                     |           | 19435        | 01/10/2018 | 3     | 0              |
|              | 044115443      | 510883296  |        |                     |           | 19434        | 01/09/2018 | 11    | 0              |
|              | 044115443      | 510883296  |        |                     |           | 19433        | 01/08/2018 | 13    | 0              |
|              | 044115443      | 510883296  |        |                     |           | 19432        | 01/05/2018 | 14    | 0              |
|              | 044115443      | 510883296  |        |                     |           | 19431        | 01/04/2018 | 16    | 0              |
| $\checkmark$ | 044115443      | 510883296  |        |                     |           | 19430        | 01/03/2018 | 11    | 0              |
| ~            | 044115443      | 510883296  |        |                     |           | 19429        | 01/02/2018 | 27    | 0              |

| Step | Action                                         |
|------|------------------------------------------------|
| 22.  | Click the <b>Register</b> drop-down list item. |
|      | Register                                       |

| B            | ank ID 044115443     | Q         | Account # 510883296        | ٩            |            |       |                    |
|--------------|----------------------|-----------|----------------------------|--------------|------------|-------|--------------------|
|              | *Date Statement As O | )f Date   | ✓ From 01/01/2018 第 Thru 0 | 08/08/2018   | Search     |       |                    |
| ank Stat     | tements              |           |                            |              |            | Pers  | onalize   Find   V |
| Select       | Bank ID              | Account#  | IBAN                       | Statement ID | As Of Date | Trans | Reconciled         |
|              | 044115443            | 510883296 |                            | 19439        | 01/17/2018 | 2     | 0                  |
|              | 044115443            | 510883296 |                            | 19438        | 01/16/2018 | 11    | 0                  |
|              | 044115443            | 510883296 |                            | 19437        | 01/12/2018 | 22    | 0                  |
|              | 044115443            | 510883296 |                            | 19436        | 01/11/2018 | 14    | 0                  |
|              | 044115443            | 510883296 |                            | 19435        | 01/10/2018 | 3     | 0                  |
|              | 044115443            | 510883296 |                            | 19434        | 01/09/2018 | 11    | 0                  |
|              | 044115443            | 510883296 |                            | 19433        | 01/08/2018 | 13    | 0                  |
|              | 044115443            | 510883296 |                            | 19432        | 01/05/2018 | 14    | 0                  |
|              | 044115443            | 510883296 |                            | 19431        | 01/04/2018 | 16    | 0                  |
| $\checkmark$ | 044115443            | 510883296 |                            | 19430        | 01/03/2018 | 11    | 0                  |
|              | 044115443            | 510883296 |                            | 19429        | 01/02/2018 | 27    | 0                  |

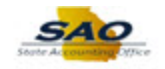

| Step | Action                              |
|------|-------------------------------------|
| 23.  | Click the <b>Run Report</b> button. |
|      | Run Report                          |

| Ba                  | nk ID 044115443   | <u></u> Q        | Account # 510883296                                            | ٩            |            |       |                      |
|---------------------|-------------------|------------------|----------------------------------------------------------------|--------------|------------|-------|----------------------|
|                     | *Date Statement / | As Of Date       | From 01/01/2018      Thru 08/08                                | /2018 时      | Search     |       |                      |
| Bank Stat           | ements            |                  |                                                                |              |            | Perso | onalize   Find   Vie |
| Select              | Bank ID           | Account #        | IBAN                                                           | Statement ID | As Of Date | Trans | Reconciled           |
|                     | 044115443         | 510883296        |                                                                | 19439        | 01/17/2018 | 2     | 0                    |
|                     | 044115443         | 510883296        |                                                                | 19438        | 01/16/2018 | 11    | 0                    |
|                     | 044115443         | 510883296 Mess   | age                                                            |              | )1/12/2018 | 22    | 0                    |
|                     | 044115443         | 510883296        |                                                                |              | )1/11/2018 | 14    | 0                    |
|                     | 044115443         | 510883296 Report | is being generated. Navigate to Report Manager to view report. | (13520,706)  | )1/10/2018 | 3     | 0                    |
|                     | 044115443         | 510883296        | K                                                              |              | )1/09/2018 | 11    | 0                    |
|                     | 044115443         | 510883296        |                                                                |              | 1/08/2018  | 13    | 0                    |
|                     | 044115443         | 510883296        |                                                                | 19432        | 01/05/2018 | 14    | 0                    |
|                     | 044115443         | 510883296        |                                                                | 19431        | 01/04/2018 | 16    | 0                    |
| $\checkmark$        | 044115443         | 510883296        |                                                                | 19430        | 01/03/2018 | 11    | 0                    |
| $\checkmark$        | 044115443         | 510883296        |                                                                | 19429        | 01/02/2018 | 27    | 0                    |
| Select A<br>Run Ren | dl Clea           | ar All Pro       | gister V Run Report Ma                                         | nager        |            |       |                      |

| Step | Action                                                                                                    |
|------|----------------------------------------------------------------------------------------------------|
| 24.  | The system provides a popup message informing the user that the report is being generated. To view the report, navigate to the Report Manager. |
|      | Click the <b>OK</b> button to close the popup message.                                                                                         |

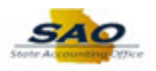

| B            | *Date Statement A                  | Q As Of Date                                        | Account # 510883296                    | Q<br>Thru 08/08/2018             | Search                   |          |                     |
|--------------|------------------------------------|-----------------------------------------------------|----------------------------------------|----------------------------------|--------------------------|----------|---------------------|
| ank Sta      | tements                            |                                                     |                                        |                                  | Search                   | Pers     | sonalize   Find   V |
| Select       | Bank ID                            | Account #                                           | IBAN                                   | Statement ID                     | As Of Date               | Trans    | Reconciled          |
|              | 044115443                          | 510883296                                           |                                        | 19439                            | 01/17/2018               | 2        | 0                   |
|              | 044115443                          | 510883296                                           |                                        | 19438                            | 01/16/2018               | 11       | 0                   |
|              | 044115443                          | 510883296                                           |                                        | 19437                            | 01/12/2018               | 22       | 0                   |
|              | 044115443                          | 510883296                                           |                                        | 19436                            | 01/11/2018               | 14       | 0                   |
|              | 044115443                          | 510883296                                           |                                        | 19435                            | 01/10/2018               | 3        | 0                   |
|              | 044115443                          | 510883296                                           |                                        | 19434                            | 01/09/2018               | 11       | 0                   |
|              | 044115443                          | 510883296                                           |                                        | 19433                            | 01/08/2018               | 13       | 0                   |
|              | 044115443                          | 510883296                                           |                                        | 19432                            | 01/05/2018               | 14       | 0                   |
|              | 044115443                          | 510883296                                           |                                        | 19431                            | 01/04/2018               | 16       | 0                   |
| $\checkmark$ | 044115443                          | 510883296                                           |                                        | 19430                            | 01/03/2018               | 11       | 0                   |
| $\checkmark$ | 044115443                          | 510883296                                           |                                        | 19429                            | 01/02/2018               | 27       | 0                   |
| Select /     | 044115443<br>044115443<br>All Clea | 510883296<br>510883296<br>rr All Pr<br>sh Reports R | occess Monitor<br>egister V Run Report | 19430<br>19429<br>Report Manager | 01/03/2018<br>01/02/2018 | 11<br>27 | 0                   |

| Step | Action                                                  |
|------|---------------------------------------------------------|
| 25.  | Review the reports generated.                           |
|      | Click the <b>Report Manager</b> link.<br>Report Manager |

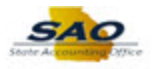

| ler                                    |                  | Instance   |             | to              |                    | Ref        | resh     | _     |        |                  |
|----------------------------------------|------------------|------------|-------------|-----------------|--------------------|------------|----------|-------|--------|------------------|
| ne                                     | •                | Created On |             | 3               | Last               | T Con      | <b>~</b> |       | 1 Da   | ays              |
| ports                                  |                  |            | Personalize | Find   View All | 2                  | Fi         | irst 🕚   | 1-3 ( | of 3 🕑 | Last             |
| Report                                 | Report Descri    | ption      | Folder Name | •               | Comple<br>Date/Tit | tion<br>me | Report   | ID    | P      | rocess<br>stance |
| FSX3000 -<br>FSX3000.pdf               | FSX3000 - FS     | SX3000.PDF | General     |                 | 08/14/1<br>1:50PN  | 18         | 13751    | 513   | 433    | 16819            |
| FSX3000 -<br>FSX3000 pdf               | FSX3000 - FS     | SX3000.PDF | General     |                 | 08/14/1<br>1:50PM  | 18         | 13751    | 512   | 433    | 16818            |
|                                        |                  |            |             |                 |                    |            |          |       |        |                  |
| ive<br>cplorer   Administ              | ration   Archive | s          |             |                 |                    |            |          |       |        |                  |
| <mark>ive</mark><br>cplorer   Administ | ration   Archive | s          |             |                 |                    |            |          |       |        |                  |

| Step | Action                                                                                                    |
|------|----------------------------------------------------------------------------------------------------|
| 26.  | The <b>Report Manager</b> opens to display the PDF files that have been generated for each of the selected bank statements. |

| ist       Explorer       Administration       Archives         View Reports For<br>Folder         r       instance       to       Refresh         Name       Created On       ist       ist       ist         Report       Report Description       Folder Name       Completion       Process         1       FSX3000 - FSX3000 - FSX3000 - DF       General       08/14/18       13751512       43316819         2       FSX3000 - FSX3000 - FSX3000 - FSX3000 - DF       General       08/14/18       13751512       43316818                                                                                                    |                            |                |             | _                             |                         |             |                     |   | New Window |                 |            |
|----------------------------------------------------------------------------------------------------|----------------------------|----------------|-------------|-------------------------------|-------------------------|-------------|---------------------|---|------------|-----------------|------------|
| View Reports For         Report       Instance       Instance       Instance         Report       Created On       Is Last       I Days         Report       Report       Processing         Report       Report Bescription       Folder Name       Completion       Processing         1       FSX3000       FSX3000       FSX300 <th>ist Explorer</th> <th>Administration</th> <th>Archives</th> <th></th> <th></th> <th></th> <th></th> <th></th> <th>New Window</th> <th>T Help T Person</th> <th>alize raye</th>                                                                                                    | ist Explorer               | Administration | Archives    |                               |                         |             |                     |   | New Window | T Help T Person | alize raye |
| Folder       Instance       to       Refresh         Name       Created On       IB       Last       1       Days         Reports       Personalize   Find   View All [2]       IFIst       4       1.3 of 3       Last         Report       Report       Report Report Description       Folder Name       Completion       Report ID       Instance         1       FSX3000.pdf       FSX3000.pdf       FSX3000.pdf       FSX3000.pdf       FSX3000.pdf       FSX3000.pdf       FSX3000.pdf       FSX3000.pdf       FSX3000.pdf       FSX3000.pdf       FSX3000.pdf       General       06/14/18       13751512       43316818       2       FSX3000.pdf       FSX3000.pdf       FSX300.pdf       FSX3000.pdf       FSX3000.pdf                                                                                                    | View Reports Fo            | r              |             |                               |                         |             |                     |   |            |                 |            |
| Name       Created On       Image: Created On       Image: Created On | Folder                     | $\checkmark$   | Instance    | to                            |                         | Refresh     |                     |   |            |                 |            |
| Reports       Personalize   Find   View All [2]                                                                                                    | Name                       |                | Created On  | Ħ                             | Last                    | $\sim$      | 1 Days              | / |            |                 |            |
| Report         Report Description         Folder Name         Completion<br>Def/Time<br>Bact/Time<br>Def/Time<br>FSX3000 pdf         Report UD<br>FSX3000 pdf         Process<br>Finance<br>FSX3000 pdf           1         FSX3000 pdf         FSX3000 - FSX3000 PDF         General         08/14/18<br>1:50PM         13751513         43316819           2         FSX3000 pdf         FSX3000 - FSX3000 PDF         General         08/14/18<br>1:50PM         13751512         43316818                                                                                                    | Reports                    |                |             | Personalize   Find   View All | 🗷   🔣                   | First 🕙 1-3 | 3 of 3 🛞 Last       |   |            |                 |            |
| 1       FSX3000 -FSX3000 PDF       General       08/14/18<br>1:50PM       13751513       43316819         2       FSX3000 -<br>FSX3000 pdf       FSX3000 - FSX3000 PDF       General       08/14/18<br>1:50PM       13751512       43316818                                                                                                    | Report                     | Report Desc    | ription     | Folder Name                   | Completion<br>Date/Time | Report ID   | Process<br>Instance |   |            |                 |            |
| 2         FSX3000 -<br>FSX3000 pdf         FSX3000 - FSX3000 PDF         General         08/14/18<br>1:50PM         13751512         43316818           Image: Save<br>Isophic F   Administration   Archives         Image: Save         Image: Save                                                          | 1 FSX3000 -<br>FSX3000.pdf | FSX3000 - I    | FSX3000.PDF | General                       | 08/14/18<br>1:50PM      | 13751513    | 43316819            |   |            |                 |            |
| Save<br>Save<br>I Explorer   Administration   Archives                                                                                                    | 2 FSX3000 -<br>FSX3000.pdf | FSX3000 - I    | FSX3000.PDF | General                       | 08/14/18<br>1:50PM      | 13751512    | 43316818            |   |            |                 |            |
|                                                                                                    | 1 N 101/0                  |                |             |                               |                         |             |                     |   |            |                 |            |

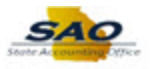

| Step | Action                                                            |                       |             |                         |           |                     |  |  |
|------|-------------------------------------------------------------------|-----------------------|-------------|-------------------------|-----------|---------------------|--|--|
| 27.  | Review one of the reports.                                        |                       |             |                         |           |                     |  |  |
|      | Click the <b>FSX3000-FSX3000.pdf</b> link for Report ID 13751513. |                       |             |                         |           |                     |  |  |
|      | Report                                                            | Report Description    | Folder Name | Completion<br>Date/Time | Report ID | Process<br>Instance |  |  |
|      | FSX3000 -<br>FSX3000.pdf                                          | FSX3000 - FSX3000.PDF | General     | 08/14/18<br>1:50PM      | 13751513  | 43316819            |  |  |

| Step | Action                                                                                                    |
|------|----------------------------------------------------------------------------------------------------|
| 28.  | Another tab opens with report details of the <b>Run Status</b> 'Success' including another PDF<br>link to open the selected report.<br>Click the <b>FSX3000.pdf</b> link.<br>Name<br>FSX3000.pdf |

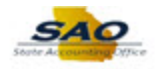

| Report Definition: FSX3000                                                                                                    |                                                                                                    |                                                                                                    | Enterprise Financials<br>Bank Statement Register                                                                                            |                                                                                                    |                                                                                                    | Page:<br>Run Date:<br>Run Time:                              |                                                                         | 1 of 1<br>8/14/2018<br>13:50:19 |
|----------------------------------------------------------------------------------------------------|----------------------------------------------------------------------------------------------------|----------------------------------------------------------------------------------------------------|----------------------------------------------------------------------------------------------------|----------------------------------------------------------------------------------------------------|----------------------------------------------------------------------------------------------------|--------------------------------------------------------------|-------------------------------------------------------------------------|---------------------------------|
| Bank Number:                                                                                                    | 044115                                                                                                    | 143 JPN                                                                                                    | Aorgan Chase                                                                                                    | Bank N.A.                                                                                                 |                                                                                                    |                                                              |                                                                         |                                 |
| Bank Account:                                                                                                    | 510883                                                                                                    | 296                                                                                                    |                                                                                                    |                                                                                                    |                                                                                                    |                                                              |                                                                         |                                 |
| Bank Statement                                                                                                    | Date: 1/03/20                                                                                                    | 18                                                                                                    |                                                                                                    |                                                                                                    |                                                                                                    |                                                              |                                                                         |                                 |
| Statement ID:                                                                                                    | 19430                                                                                                    |                                                                                                    |                                                                                                    |                                                                                                    |                                                                                                    |                                                              |                                                                         |                                 |
| Currency Code:                                                                                                    | USD                                                                                                    |                                                                                                    |                                                                                                    |                                                                                                    |                                                                                                    |                                                              |                                                                         |                                 |
| IBAN ID:                                                                                                    |                                                                                                    |                                                                                                    |                                                                                                    |                                                                                                    |                                                                                                    |                                                              |                                                                         |                                 |
| Record                                                                                                    | Reference                                                                                                    | Transaction Amount                                                                                                    | Bank Date                                                                                                    | Recon Trans Code                                                                                          | Recon Status                                                                                                    | Statement<br>Activity Type                                   | Statement                                                               | Credit/Debit                    |
| 401<br>582<br>583<br>584<br>585<br>585<br>589<br>5810<br>5811<br>Transactions in<br>Transaction Am<br>Credit Total:<br>Debit Total:<br>Dunidentified Tot | 05300116747723<br>346756827683<br>346756827683<br>346756827883<br>346756827883<br>346756827883<br>346756828885<br>346756828885<br>346756828885<br>Statement:<br>ount in Statement:<br>al: | 10.500,000<br>-16.205,71<br>-406,02<br>-359,93<br>-359,93<br>-359,93<br>-359,93<br>-359,93<br>-37,00<br>-35,68<br>-21.89<br>-1.29 | 1/03/2018<br>1/03/2018<br>1/03/2018<br>1/03/2018<br>1/03/2018<br>1/03/2018<br>1/03/2018<br>1/03/2018<br>1/03/2018<br>1/03/2018<br>1/03/2018 | Receipt<br>Receipt<br>EFT<br>EFT<br>EFT<br>EFT<br>EFT<br>EFT<br>EFT<br>EFT<br>EFT<br>2000<br>0.00<br>0.00 | Not Found In System<br>Not Found In System<br>Not Found In System<br>Not Found In System<br>Not Found In System<br>Not Found In System<br>Not Found In System<br>Not Found In System<br>Not Found In System | 1055<br>4055<br>4055<br>4055<br>4055<br>4055<br>4055<br>4055 | 165<br>455<br>455<br>455<br>455<br>455<br>455<br>455<br>455<br>455<br>4 |                                 |
|                                                                                                    |                                                                                                    |                                                                                                    |                                                                                                    |                                                                                                    |                                                                                                    | 1                                                            |                                                                         |                                 |

| Step | Action                                                                                                |
|------|----------------------------------------------------------------------------------------------------|
| 29.  | The PDF report opens in another browser tab. You have the option to save the report to your computer. |

| 🔶 🔶 🏉 https://                                                                                                    | //saofntrn. <b>state.ga.us</b>                                                                                                    | 실 ک <b>ھ - ک</b> م/                                                                                                 | Automatic I                                                                                                    | Reconciliation 🧔 I                                                                                         | Report Index                                                                                                    | <i> (as a a sa a sa a sa a sa a sa a sa a </i> | nte.ga.us ×                                                                    | th ★                                                               | * 🙂 – 🗉                         |
|----------------------------------------------------------------------------------------------------|----------------------------------------------------------------------------------------------------|----------------------------------------------------------------------------------------------------|----------------------------------------------------------------------------------------------------|----------------------------------------------------------------------------------------------------|----------------------------------------------------------------------------------------------------|------------------------------------------------|--------------------------------------------------------------------------------|--------------------------------------------------------------------|---------------------------------|
| Report Defin                                                                                                    | LE'<br>ition: FSX3000                                                                                                    |                                                                                                    |                                                                                                    | Enterprise Fi<br>Bank Statemer                                                                             | nancials<br>it Register                                                                                                    |                                                | Pa<br>Run Da<br>Run Tir                                                        | ge:<br>ite:<br>ne:                                                 | 1 of 1<br>8/14/2018<br>13:50:19 |
| Bank Number:                                                                                                    | 04411544                                                                                                    | 3 JPN                                                                                                    | lorgan Chase                                                                                                    | Bank N.A.                                                                                                  |                                                                                                    |                                                |                                                                                |                                                                    |                                 |
| Bank Account:                                                                                                    | 51088329                                                                                                    | 8                                                                                                    |                                                                                                    |                                                                                                    |                                                                                                    |                                                |                                                                                |                                                                    |                                 |
| Bank Statemen                                                                                                    | nt Date: 1/03/2018                                                                                                    |                                                                                                    |                                                                                                    |                                                                                                    |                                                                                                    |                                                |                                                                                |                                                                    |                                 |
| Statement ID:                                                                                                    | 19430                                                                                                    |                                                                                                    |                                                                                                    |                                                                                                    |                                                                                                    |                                                |                                                                                |                                                                    |                                 |
| Currency Code                                                                                                    | E USD                                                                                                    |                                                                                                    |                                                                                                    |                                                                                                    |                                                                                                    |                                                |                                                                                |                                                                    |                                 |
| IBAN ID:                                                                                                    |                                                                                                    |                                                                                                    |                                                                                                    |                                                                                                    |                                                                                                    |                                                |                                                                                |                                                                    |                                 |
| Record                                                                                                    | Reference                                                                                                    | Transaction Amount                                                                                                  | Bank Date                                                                                                    | Recon Trans Code                                                                                           | Recon Status                                                                                                    |                                                | Statement<br>Activity Type                                                     | Statement                                                          | Credit/Debit                    |
| 051<br>052<br>053<br>054<br>059<br>057<br>058<br>059<br>0510<br>0510<br>0511<br>Transaction <i>B</i><br>Transaction <i>B</i><br>Transaction <i>B</i><br>Transaction <i>B</i><br>Transaction <i>B</i> | 053000196747722<br>053000196747723<br>346759627883<br>34695040081<br>34695040081<br>34695040081<br>34695040081<br>34695040081<br>34695040081<br>34695040081<br>34695040081<br>346759628885<br>a4685040081<br>a46759628885<br>a585040081<br>a585040081<br>a585040081<br>a585040081<br>a585040081<br>a585040081<br>a585040081<br>a585040081<br>a585040081<br>a585040081<br>a585040081<br>a585040081<br>a585040081<br>a585040081<br>a585040081<br>a585040081<br>a585040081<br>a585040081<br>a585040081<br>a585040081<br>a585040081<br>a58504081<br>a585040081<br>a585040081<br>a585040081<br>a585040081<br>a585040081<br>a595040<br>a595040<br>a595000<br>a5950000<br>a59500000000000000000 | 15,900.00<br>360.00<br>-16,296.71<br>-846.20<br>-350.86<br>-350.86<br>-37.60<br>-37.60<br>-37.60<br>-21.89<br>-1.29 | 1/03/2018<br>1/03/2018<br>1/03/2018<br>1/03/2018<br>1/03/2018<br>1/03/2018<br>1/03/2018<br>1/03/2018<br>1/03/2018<br>1/03/2018<br>1/03/2018<br>1/03/2018 | Receipt<br>Receipt<br>EFT<br>EFT<br>EFT<br>EFT<br>EFT<br>EFT<br>EFT<br>EFT<br>EFT<br>83.97<br>0.00<br>0.00 | No Found in System<br>No Found in System<br>No Found in System<br>No Found in System<br>No Found in System<br>No Found in System<br>No Found in System<br>No Found in System<br>No Found in System |                                                | 105<br>105<br>455<br>455<br>455<br>455<br>455<br>455<br>455<br>455<br>455<br>4 | 165<br>165<br>455<br>455<br>455<br>455<br>455<br>455<br>455<br>455 |                                 |
|                                                                                                    |                                                                                                    |                                                                                                    |                                                                                                    | End of                                                                                                    | Report                                                                                                    |                                                |                                                                                |                                                                    |                                 |
|                                                                                                    |                                                                                                    |                                                                                                    |                                                                                                    | Private and C                                                                                              | onfidential                                                                                                    |                                                |                                                                                |                                                                    |                                 |

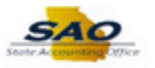

| Step | Action                                                                                              |
|------|----------------------------------------------------------------------------------------------------|
| 30.  | Return to the <b>Automatic Reconciliation</b> page to proceed with reconciling the bank statements. |
|      | Click the Automatic Reconciliation tab.                                                             |
|      | Automatic Reconciliation                                                                            |

| Ba           | tDate Statement | As Of Date | Account # 510883296 | Q            | 01         | 1     |                |
|--------------|-----------------|------------|---------------------|--------------|------------|-------|----------------|
|              | Date            | AS OF Date |                     |              | Search     | J     |                |
| ink Stat     | ements          |            |                     |              |            | Pers  | onalize   Find |
| Select       | Bank ID         | Account #  | IBAN                | Statement ID | As Of Date | Trans | Reconciled     |
|              | 044115443       | 510883296  |                     | 19439        | 01/17/2018 | 2     | 0              |
|              | 044115443       | 510883296  |                     | 19438        | 01/16/2018 | 11    | 0              |
|              | 044115443       | 510883296  |                     | 19437        | 01/12/2018 | 22    | 0              |
|              | 044115443       | 510883296  |                     | 19436        | 01/11/2018 | 14    | 0              |
|              | 044115443       | 510883296  |                     | 19435        | 01/10/2018 | 3     | 0              |
|              | 044115443       | 510883296  |                     | 19434        | 01/09/2018 | 11    | 0              |
|              | 044115443       | 510883296  |                     | 19433        | 01/08/2018 | 13    | 0              |
|              | 044115443       | 510883296  |                     | 19432        | 01/05/2018 | 14    | 0              |
|              | 044115443       | 510883296  |                     | 19431        | 01/04/2018 | 16    | 0              |
| ☑            | 044115443       | 510883296  |                     | 19430        | 01/03/2018 | 11    | 0              |
| $\checkmark$ | 044115443       | 510883296  |                     | 19429        | 01/02/2018 | 27    | 0              |

| Step | Action                                                                                             |
|------|----------------------------------------------------------------------------------------------------|
| 31.  | The <b>Run Recon</b> button runs the bank reconciliation process for the selected bank statements. |
|      | Click the Run Recon button. Run Recon                                                              |

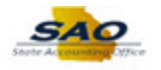

|              |                | Q          | Account # 510883296      | Q            |            |       |                    |
|--------------|----------------|------------|--------------------------|--------------|------------|-------|--------------------|
| *            | Date Statement | As Of Date | ✓ From 01/01/2018 ₩ Thru | 08/08/2018   | Search     |       |                    |
| nk State     | ements         |            |                          |              |            | Pers  | onalize   Find   \ |
| Select       | Bank ID        | Account #  | IBAN                     | Statement ID | As Of Date | Trans | Reconciled         |
|              | 044115443      | 510883296  |                          | 19439        | 01/17/2018 | 2     | 0                  |
|              | 044115443      | 510883296  |                          | 19438        | 01/16/2018 | 11    | 0                  |
|              | 044115443      | 510883296  |                          | 19437        | 01/12/2018 | 22    | 0                  |
|              | 044115443      | 510883296  |                          | 19436        | 01/11/2018 | 14    | 0                  |
|              | 044115443      | 510883296  |                          | 19435        | 01/10/2018 | 3     | 0                  |
|              | 044115443      | 510883296  |                          | 19434        | 01/09/2018 | 11    | 0                  |
|              | 044115443      | 510883296  |                          | 19433        | 01/08/2018 | 13    | 0                  |
|              | 044115443      | 510883296  |                          | 19432        | 01/05/2018 | 14    | 0                  |
|              | 044115443      | 510883296  |                          | 19431        | 01/04/2018 | 16    | 0                  |
| $\checkmark$ | 044115443      | 510883296  |                          | 19430        | 01/03/2018 | 11    | 0                  |
| <b>1</b>     | 044115443      | 510883296  |                          | 19429        | 01/02/2018 | 27    | 0                  |

| Step | Action                                                                                                    |
|------|----------------------------------------------------------------------------------------------------|
| 32.  | The <b>Refresh</b> button updates any changes in the Bank Statements grid after running reconciliation.                                                                                      |
|      | You can review the status in the <b>Process Monitor</b> link or continue to click the <b>Refresh</b> button to update the page information until Reconciled column quantities change from 0. |

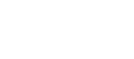

| -          | -         |      |
|------------|-----------|------|
| S          | 40        | ۰.   |
| State Aces | sumbing . | Tice |

| Ba           | nk ID 044115443 | Q          | Account # | 510883296  | ٩                 |            |       |                |
|--------------|-----------------|------------|-----------|------------|-------------------|------------|-------|----------------|
| ,            | Date Statement  | As Of Date | ✓ From    | 01/01/2018 | Thru 08/08/2018 🛐 | Search     |       |                |
| ink State    | ements          |            |           |            |                   |            | Pers  | onalize   Find |
| Select       | Bank ID         | Account #  | IBAN      |            | Statement ID      | As Of Date | Trans | Reconciled     |
|              | 044115443       | 510883296  |           |            | 19439             | 01/17/2018 | 2     | 0              |
|              | 044115443       | 510883296  |           |            | 19438             | 01/16/2018 | 11    | 0              |
|              | 044115443       | 510883296  |           |            | 19437             | 01/12/2018 | 22    | 0              |
|              | 044115443       | 510883296  |           |            | 19436             | 01/11/2018 | 14    | 0              |
|              | 044115443       | 510883296  |           |            | 19435             | 01/10/2018 | 3     | 0              |
|              | 044115443       | 510883296  |           |            | 19434             | 01/09/2018 | 11    | 0              |
|              | 044115443       | 510883296  |           |            | 19433             | 01/08/2018 | 13    | 0              |
|              | 044115443       | 510883296  |           |            | 19432             | 01/05/2018 | 14    | 0              |
|              | 044115443       | 510883296  |           |            | 19431             | 01/04/2018 | 16    | 0              |
| $\checkmark$ | 044115443       | 510883296  |           |            | 19430             | 01/03/2018 | 11    | 0              |
| ✓            | 044115443       | 510883296  |           |            | 19429             | 01/02/2018 | 27    | 0              |

| Step | Action                                                                                    |
|------|-------------------------------------------------------------------------------------------|
| 33.  | Go to the <b>Process Monitor</b> to verify that the reconciliation process is successful. |
|      | Click the Process Monitor link. Process Monitor                                           |

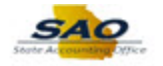

|          | atonect             | WI IVI                   | anager        |                  |              |                     |                               |            | New W                  | indow   Help | Personalize Page |
|----------|---------------------|--------------------------|---------------|------------------|--------------|---------------------|-------------------------------|------------|------------------------|--------------|------------------|
| Proces   | is List             | <u>S</u> erve            | r List        |                  |              |                     |                               |            |                        |              |                  |
| liew F   | rocess R            | eque                     | st For        |                  |              |                     |                               |            |                        |              |                  |
| Us<br>Se | er ID ELIT<br>erver | TLE                      |               | Typelame         |              | Last<br>Istance Fre | Instance To                   | Days V     | Refres                 | h            |                  |
| Run S    | tatus               |                          | $\sim$        | Distribution Sta | atus         |                     | Save On Refresh               |            |                        |              |                  |
| Proce    | ss List             |                          |               |                  |              |                     | Personalize   Find   View All | 💷 🔢 🛛 Fi   | rst 🕚 1-3 of (         | 3 🕭 Last     |                  |
| elect    | Instance            | Seq.                     | Process Type  |                  | Process Name | User                | Run Date/Time                 | Run Status | Distribution<br>Status | Details      |                  |
|          | 43316783            |                          | Application E | ngine            | BNK_RECON    | ELITTLE             | 08/08/2018 2:26:00PM EDT      | Processing | N/A                    | Details      |                  |
| back     | to Automa<br>e 🐨 No | tic Re<br>tify           | econciliation |                  |              |                     |                               |            |                        |              |                  |
| o back   | e 💽 No              | tic Re<br>tify<br>r List | conciliation  |                  |              |                     |                               |            |                        |              |                  |
| s back   | e 📔 No              | tic Re<br>tify<br>r List | conciliation  |                  |              |                     |                               |            |                        |              |                  |
| o back   | e 💽 No              | tic Re<br>tify<br>r List | econciliation |                  |              |                     |                               |            |                        |              |                  |

| Step | Action                                                                                                    |
|------|----------------------------------------------------------------------------------------------------|
| 34.  | The <b>Process List</b> page displays the status of submitted report or process requests. The                     |
|      | Process List page is used to monitor the process requests that you submit.                                        |
|      | Run Statuses flow in the following sequence when no errors are encountered:                                       |
|      | Initiated > Pending > Queued > Processing > Posting > Success                                                     |
|      | The <b>Distribution Statuses</b> are N/A, Not Posted, Posting and Posted.                                         |
|      | Status definitions are:                                                                                           |
|      | Initiated - the server has acknowledged the new request                                                           |
|      | <b>Pending or Queued</b> - indicates that new process request is waiting for the server to pick<br>up the request |
|      | <b>Processing</b> - indicates the budget checking is running                                                      |
|      | Posting - Indicates the process is almost complete                                                                |
|      | Success - indicates that the program was successfully completed.                                                  |

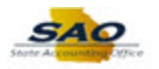

| <ul> <li>A</li> </ul> | utoReco      | on M   | anager             |              |                     |                               |            |                | â ≡                           |
|-----------------------|--------------|--------|--------------------|--------------|---------------------|-------------------------------|------------|----------------|-------------------------------|
|                       |              | 0      |                    |              |                     |                               |            | New W          | indow   Help   Personalize Pa |
| oces                  | ss List      | Serve  | r List             |              |                     |                               |            |                |                               |
| wı                    | rocess R     | eque   | STFOR              |              |                     |                               |            | Defere         |                               |
| U:                    |              | ILE    | V Namo             |              | Last<br>Istance Fro | m Instance To                 | ays 🗸      | Reffes         |                               |
| S                     | tatue        |        | Distribution Sta   | tue          |                     | Savo On Potroch               |            |                |                               |
|                       |              |        | Distributori da    |              |                     |                               |            |                |                               |
| DC                    | ess List     |        |                    |              |                     | Personalize   Find   View All | 🖉 🛄 🛛 Fit  | rst 🕢 1-3 of : | 3 🕑 Last                      |
| ct                    | Instance     | Seq.   | Process Type       | Process Name | User                | Run Date/Time                 | Run Status | Status         | Details                       |
|                       | 43316783     |        | Application Engine | BNK_RECON    | ELITTLE             | 08/08/2018 2:26:00PM EDT      | Processing | N/A            | Details                       |
| ess                   | List   Serve | r List |                    |              |                     |                               |            |                |                               |
|                       |              |        |                    |              |                     |                               |            |                |                               |
|                       |              |        |                    |              |                     |                               |            |                |                               |
|                       |              |        |                    |              |                     |                               |            |                |                               |
|                       |              |        |                    |              |                     |                               |            |                |                               |
|                       |              |        |                    |              |                     |                               |            |                |                               |
|                       |              |        |                    |              |                     |                               |            |                |                               |
|                       |              |        |                    |              |                     |                               |            |                |                               |
|                       |              |        |                    |              |                     |                               |            |                |                               |
|                       |              |        |                    |              |                     |                               |            |                |                               |

| Step | Action                                                                                                    |
|------|----------------------------------------------------------------------------------------------------|
| 35.  | The current Running status of the process is 'Processing'. This means that the system has received the request to run the process or report and is currently running the process.               |
|      | The process is finished when the <b>Run Status is</b> 'Success' and when the <b>Distribution Status</b> is 'Posted'. Continue to click the <b>Refresh</b> button until the status is 'Success'. |
|      | <b>Note</b> : Users must wait for both statuses to update before attempting to view the documents.                                                                                              |

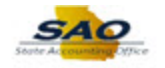

| ocess List                                    | <u>S</u> erve               | rr List                                    |                      |                   |                                 |            | New Wi                 | ndow   Help | Personalize |
|-----------------------------------------------|-----------------------------|--------------------------------------------|----------------------|-------------------|---------------------------------|------------|------------------------|-------------|-------------|
| w Process R                                   | leque                       | est For                                    |                      |                   |                                 |            |                        |             |             |
| User ID ELIT<br>Server<br>n Status            | TLE                         | Type     Type     Name     Distribution St | → []<br>Q In<br>atus | ast<br>stance Fro | Instance To     Save On Refresh | ys 🗸       | Refrest                |             |             |
| ocess List                                    |                             |                                            |                      |                   | Personalize   Find   View All   | 💷   🔜 Fi   | rst 🕚 1-3 of 3         | 🕑 Last      |             |
| ct Instance                                   | Seq.                        | Process Type                               | Process Name         | User              | Run Date/Time                   | Run Status | Distribution<br>Status | Details     |             |
| 43316783                                      |                             | Application Engine                         | BNK_RECON            | ELITTLE           | 08/08/2018 2:26:00PM EDT        | Processing | N/A                    | Details     |             |
| ack to Automa<br>Save EN                      | atic Re<br>otify            | econciliation                              |                      |                   |                                 |            |                        |             |             |
| ack to Automa<br>have F No<br>ss List   Serve | atic Re<br>otify<br>er List | econciliation                              |                      |                   |                                 |            |                        |             |             |
| ack to Automa                                 | atic Re<br>Dtify<br>er List | econciliation                              |                      |                   |                                 |            |                        |             |             |
| ack to Automa<br>šave 😰 Nr<br>ss List   Serve | atic Re<br>otify<br>er List | econciliation                              |                      |                   |                                 |            |                        |             |             |

| Step | Action                                                                                                    |
|------|----------------------------------------------------------------------------------------------------|
| 36.  | Continue to click the <b>Refresh</b> button to update the current status of a submitted process.<br>Click the <b>Refresh</b> button. |
|      | Refresh                                                                                                    |

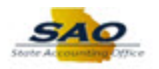

|                         | utoReco                                  | on M             | anager                                                                                                    |                      |                     |                                                   |            | New Wi                 | indow   Help   Personalize F |
|-------------------------|------------------------------------------|------------------|----------------------------------------------------------------------------------------------------|----------------------|---------------------|---------------------------------------------------|------------|------------------------|------------------------------|
| oces                    | ss List                                  | <u>S</u> erve    | er List                                                                                                    |                      |                     |                                                   |            |                        |                              |
| ew F<br>Us<br>S<br>un S | rocess R<br>er ID ELIT<br>erver<br>tatus | TLE              | Comparison of the second second | ↓ [l<br>Q In<br>atus | .ast<br>istance Fro | ✓ 1 □     m     Instance To     ✓ Save On Refresh | Days 🗸     | Refres                 | h                            |
| roce                    | ss List                                  |                  |                                                                                                    |                      |                     | Personalize   Find   View All                     | 💷   🔜 🛛 Fi | rst 🕘 1-3 of 3         | B 🕑 Last                     |
| ect                     | Instance                                 | Seq.             | Process Type                                                                                                    | Process Name         | User                | Run Date/Time                                     | Run Status | Distribution<br>Status | Details                      |
|                         | 43316783                                 |                  | Application Engine                                                                                                    | BNK_RECON            | ELITTLE             | 08/08/2018 2:26:00PM EDT                          | Success    | Posted                 | Details                      |
| Sav<br>ess              | re 🔡 No<br>List   Serve                  | otify<br>er List |                                                                                                    |                      |                     |                                                   |            |                        |                              |
| Sav                     | e 📰 No                                   | otify<br>er List |                                                                                                    |                      |                     |                                                   |            |                        |                              |
| Sav                     | e 🖃 No                                   | otify<br>er List |                                                                                                    |                      |                     |                                                   |            |                        |                              |
| Sav                     | e F No                                   | otify<br>r List  |                                                                                                    |                      |                     |                                                   |            |                        |                              |
| Sav                     | e F No                                   | btify<br>rr List |                                                                                                    |                      |                     |                                                   |            |                        |                              |

| Step | Action                                                                                  |
|------|-----------------------------------------------------------------------------------------|
| 37.  | The Run Status states Success and the Distribution Status shows Posted, which indicates |
|      | that the Bank Reconciliation has run successfully and completed.                        |

| <u> </u> | AutoReco               | on M   | anager        |                  |              |                     |                               |              |                        |             | â       |               |
|----------|------------------------|--------|---------------|------------------|--------------|---------------------|-------------------------------|--------------|------------------------|-------------|---------|---------------|
| Proce    | ess List               | Serve  | er List       |                  |              |                     |                               |              | New Wi                 | ndow   Help | Persona | lize Page   🖩 |
| View     | Process R              | eque   | est For       |                  |              |                     |                               |              |                        |             |         |               |
| U        | Iser ID ELIT<br>Server | TLE    | <b>○</b>      | Type<br>Name     | <br>[I       | Last<br>Istance Fre | 1 Day     Instance To         | /s 🗸         | Refresh                |             |         |               |
| Run      | Status                 |        | $\sim$        | Distribution Sta | tus          |                     | Save On Refresh               |              |                        |             |         |               |
| Proc     | ess List               |        |               |                  |              |                     | Personalize   Find   View All | 🎘   🔣 🛛 Firs | st 🕚 1-3 of 3          | (b) Last    |         |               |
| Select   | Instance               | Seq.   | Process Ty    | ре               | Process Name | User                | Run Date/Time                 | Run Status   | Distribution<br>Status | Details     |         |               |
|          | 43316783               |        | Application   | Engine           | BNK_RECON    | ELITTLE             | 08/08/2018 2:26:00PM EDT      | Success      | Posted                 | Details     |         |               |
| Go bac   | ck to Automa           | tic Re | econciliation |                  |              |                     |                               |              |                        |             |         |               |

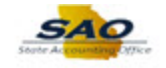

| Step | Action                                              |
|------|-----------------------------------------------------|
| 38.  | Click the Go back to Automatic Reconciliation link. |
|      | Go back to Automatic Reconciliation                 |

| Process List                                                       |                          |                                          |
|--------------------------------------------------------------------|--------------------------|------------------------------------------|
|                                                                    |                          | New Window   Help   Personalize Page     |
| Automatic Reconciliation                                           |                          |                                          |
| Search Criteria                                                    |                          |                                          |
| Bank ID 044115443 × Q                                              | Account # 510883296      | Q                                        |
| *Date Statement As Of Date                                         | From 08/07/2018 B Thru 0 | 08/08/2018 🗑 Search                      |
| Bank Statements                                                    |                          | Personalize   Find                       |
| Select Bank ID Account #                                           | IBAN                     | Statement ID As Of Date Trans Reconciled |
| Select All Clear All Pro<br>Run Recon Refresh Reports Ex<br>Notify | eptions  Run Report Repo | st Manager                               |
| <                                                                  |                          |                                          |

| Step | Action                                                                                                    |
|------|----------------------------------------------------------------------------------------------------|
| 39.  | The <b>Bank ID</b> and <b>Account #</b> are still populated with your original entry, but the <b>From</b> and <b>Thru</b> Dates need to be updated again before clicking Search.<br>Click in the <b>From</b> field.<br><b>From</b> 08/07/2018 |

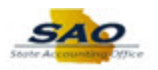

|          |                  |            |            |              |                |            |            |              | New Wind   | ow   Help | Personalize Pag  |
|----------|------------------|------------|------------|--------------|----------------|------------|------------|--------------|------------|-----------|------------------|
| tomat    | ic Reconcili     | ation      |            |              |                |            |            |              |            |           |                  |
| arch Cr  | iteria           |            |            |              |                |            |            |              |            |           |                  |
| Ba       | ank ID 044115443 |            | ×Q         |              | Account # 5108 | 83296      |            | Q            |            |           |                  |
|          | *Date Statement  | As Of Date |            | $\checkmark$ | From 08/07     | 7/2018 🕅   | Thru 08/08 | /2018 🛐      | Search     |           |                  |
| nk Stat  | ements           |            |            |              |                |            |            |              |            |           | Personalize   Fi |
| Select   | Bank ID          | Account #  |            | IBAN         |                |            |            | Statement ID | As Of Date | Trans     | Reconciled       |
|          |                  |            |            |              |                |            |            |              |            |           |                  |
| Select A | All 🛄 Cle        | ar All     | Pro        | cess Monit   | or             |            |            |              |            |           |                  |
|          |                  |            |            |              |                |            |            |              |            |           |                  |
| Run Re   | con Refr         | sh         | Reports Ex | ceptions     | ~              | Run Report | Report Ma  | nager        |            |           |                  |
| Run Re   | con Refr         | sh         | Reports Ex | ceptions     | ~              | Run Report | Report Ma  | nager        |            |           |                  |
| Run Re   | con Refr         | ish        | Reports Ex | ceptions     | ~              | Run Report | Report Ma  | nager        |            |           |                  |
| un Re    | con Refr         | sh         | Reports Ex | ceptions     | ~              | Run Report | Report Ma  | nager        |            |           |                  |
| Run Ree  | con Refr         | sh         | Reports Ex | ceptions     | ~              | Run Report | Report Ma  | nager        |            |           |                  |
| Run Ree  | con Refr         | ish        | Reports Ex | ceptions     | ~              | Run Report | Report Ma  | nager        |            |           |                  |
| Run Ree  | con Refr         | sh         | Reports Ex | ceptions     | ×              | Run Report | Report Ma  | nager        |            |           |                  |
| Run Re   | con Refn         | sh         | Reports Ex | ceptions     | <u> </u>       | Run Report | Report Ma  | nager        |            |           |                  |
| Run Re   | con Refr         | ish        | Reports Ex | ceptions     |                | Run Report | Report Ma  | nager        |            |           |                  |
| Run Re   | rcon Refn        | ish        | Reports Ex | ceptions     |                | Run Report | Report Ma  | nager        |            |           |                  |
| Run Rea  | con Refr         | ish        | Reports Ex | ceptions     |                | Run Report | Report Ma  | nager        |            |           |                  |
| Run Re   | con Refr         | ish        | Reports Ex | ceptions     |                | Run Report | Report Ma  | nager        |            |           |                  |
| Run Re   | ncon Refr        | ish        | Reports Ex | ceptions     | <u> </u>       | Run Report | Report Ma  | nager        |            |           |                  |
| Run Re   | icon Refr        | ish        | Reports Ex | ceptions     |                | Run Report | Report Ma  | nager        |            |           |                  |
| Run Re   | con Refr         | ish        | Reports Ex | ceptions     | V              | Run Report | Report Ma  | nager        |            |           |                  |
| Run Re   | con Refr         | ish        | Reports Ex | ceptions     | V              | Run Report | Report Ma  | nager        |            |           |                  |
| Run Re   | Refr             | ish        | Reports Ex | ceptions     | v              | Run Report | Report Ma  | nager        |            |           |                  |
| Run Re   | con Refr         | ish        | Reports Ex | ceptions     | V              | Run Report | Report Ma  | nager        |            |           |                  |
| Run Re   | Refr             | ish        | Reports Ex | ceptions     | v              | Run Report | Report Ma  | nager        |            |           |                  |
| Run Re   | con Refr         | sh         | Reports Ex | ceptions     | v              | Run Report | Report Ma  | nager        |            |           |                  |
| Run Ren  | con Refr         | sh         | Reports Ex | cceptions    | V              | Run Report | Report Ma  | nager        |            |           |                  |
| Run Re   | con Refr         | sh         | Reports Ex | ceptions     | V              | Run Report | Report Ma  | nager        |            |           |                  |
| Run Rei  | con Refr         | sh         | Reports Ex | cceptions    | v              | Run Report | Report Ma  | nager        |            |           |                  |
| Run Re   | con Refr         | sh         | Reports Ex | ceptions     | V              | Run Report | Report Ma  | nager        |            |           |                  |
| Run Rei  | con Refr         | sh         | Reports Ex | ceptions     | V              | Run Report | Report Ma  | nager        |            |           |                  |
| Run Rei  | con Refn         | sh         | Reports Ex | ceptions     | V              | Run Report | Report Ma  | nager        |            |           |                  |

| Step | Action                                                             |
|------|--------------------------------------------------------------------|
| 40.  | Enter the appropriate information into the <b>From</b> field.      |
|      | For this example, type <b>01/01/2018</b> .  From <b>08/07/2018</b> |

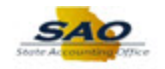

| Select All<br>Run Reco<br>Notify                                                      | c Reconciliation teria hk ID 044115443 Date Statement As Of Date ments Bank ID Account i Clear All on Refresh  | # IBAN<br>Process Moni<br>Reports Exceptions      | Account # 510883296<br>From 01/01/2018       | ii) Thru 0        | Statement ID As | Search Of Date Trans    | Personalize Page E                   |
|---------------------------------------------------------------------------------------|----------------------------------------------------------------------------------------------------|---------------------------------------------------|----------------------------------------------|-------------------|-----------------|-------------------------|--------------------------------------|
| earch Crite<br>Bani<br>*E<br>ank Stater<br>Select<br>Select All<br>Run Reco<br>Notify | teria<br>sk ID 044115443<br>Date Statement As Of Date<br>ments<br>Bank ID Account i<br>Clear All<br>on Refresh | IBAN     IBAN     Process Moni Reports Exceptions | Account # 510883296<br>From 01/01/2018       | 3 Thru 0          | Statement ID As | Search Of Date Trans    | Personalize   Find   \<br>Reconciled |
| Banl<br>*E<br>ank Stater<br>Select All<br>Run Reco<br>Notify                          | I Clear All On Refresh                                                                                         | IBAN     IBAN     Process Moni Reports Exceptions | Account # 510883296<br>From 01/01/2018<br>or | B Thru 0          | Statement ID As | Search Trans            | Personalize   Find   \<br>Reconciled |
| *E<br>ank Stater<br>Select All<br>Run Reco<br>Notify                                  | Date Statement As Of Date ments Bank ID Account : Clear All on Refresh                                         | # IBAN<br>Process Moni<br>Reports Exceptions      | From 01/01/2018                              | B Thru 0          | Statement ID As | Search<br>Of Date Trans | Personalize   Find   \<br>Reconciled |
| *E<br>ank Stater<br>Select<br>Select All<br>Run Reco<br>Notify                        | ments Bank ID Account i Clear All on Refresh                                                                   | # IBAN<br>Process Moni<br>Reports Exceptions      | or                                           | Run Report Report | Statement ID As | Of Date Trans           | Personalize   Find   N<br>Reconciled |
| ank Stater<br>Select<br>Select All<br>Run Reco<br>Notify                              | ments Bank ID Account 1 Clear All on Refresh                                                                   | # IBAN Process Monil Reports Exceptions           | or<br>V                                      | Run Report Report | Statement ID As | Of Date Trans           | Personalize   Find   \<br>Reconciled |
| Select All<br>Select All<br>Run Reco                                                  | Bank ID Account I<br>Clear All<br>on Refresh                                                                   | # IBAN Process Monit Reports Exceptions           | or<br>V F                                    | Run Report Repor  | Statement ID As | Of Date Trans           | Reconciled                           |
| Select All<br>Run Reco<br>Notify                                                      | Ctear All                                                                                                    | Process Monit<br>Reports Exceptions               | or<br>V F                                    | Run Report Report | rt Manager      |                         |                                      |
| Select All<br>Run Reco<br>Notify                                                      | Clear All Clear All Refresh                                                                                    | Process Monit                                     | or<br>V F                                    | Run Report Report | rt Manager      |                         |                                      |
|                                                                                       |                                                                                                    |                                                   |                                              |                   |                 |                         |                                      |
|                                                                                       |                                                                                                    |                                                   |                                              |                   |                 |                         |                                      |

| Step | Action                   |
|------|--------------------------|
| 41.  | Begin the search.        |
|      | Click the Search button. |

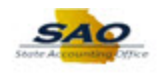

| Account #<br>3 510883296 | IBAN                                                                                                    |                                                                                                    |                                                                                                    |                                                                                                    | Pers                                                                                                    | eneline   Find   M                                                                                                    |
|--------------------------|----------------------------------------------------------------------------------------------------|----------------------------------------------------------------------------------------------------|----------------------------------------------------------------------------------------------------|----------------------------------------------------------------------------------------------------|----------------------------------------------------------------------------------------------------|----------------------------------------------------------------------------------------------------|
| Account #                | IBAN                                                                                                    |                                                                                                    |                                                                                                    |                                                                                                    |                                                                                                    | onalize   Find   V                                                                                                    |
| 3 510883296              |                                                                                                    |                                                                                                    | Statement ID                                                                                                    | As Of Date                                                                                                    | Trans                                                                                                    | Reconciled                                                                                                    |
|                          |                                                                                                    |                                                                                                    | 19439                                                                                                    | 01/17/2018                                                                                                    | 2                                                                                                    | 0                                                                                                    |
| 3 510883296              |                                                                                                    |                                                                                                    | 19438                                                                                                    | 01/16/2018                                                                                                    | 11                                                                                                    | 0                                                                                                    |
| 3 510883296              |                                                                                                    |                                                                                                    | 19437                                                                                                    | 01/12/2018                                                                                                    | 22                                                                                                    | 0                                                                                                    |
| 3 510883296              |                                                                                                    |                                                                                                    | 19436                                                                                                    | 01/11/2018                                                                                                    | 14                                                                                                    | 0                                                                                                    |
| 3 510883296              |                                                                                                    |                                                                                                    | 19435                                                                                                    | 01/10/2018                                                                                                    | 3                                                                                                    | 0                                                                                                    |
| 3 510883296              |                                                                                                    |                                                                                                    | 19434                                                                                                    | 01/09/2018                                                                                                    | 11                                                                                                    | 0                                                                                                    |
| 3 510883296              |                                                                                                    |                                                                                                    | 19433                                                                                                    | 01/08/2018                                                                                                    | 13                                                                                                    | 0                                                                                                    |
| 3 510883296              |                                                                                                    |                                                                                                    | 19432                                                                                                    | 01/05/2018                                                                                                    | 14                                                                                                    | 0                                                                                                    |
| 3 510883296              |                                                                                                    |                                                                                                    | 19431                                                                                                    | 01/04/2018                                                                                                    | 16                                                                                                    | 0                                                                                                    |
| 3 510883296              |                                                                                                    |                                                                                                    | 19430                                                                                                    | 01/03/2018                                                                                                    | 11                                                                                                    | 11                                                                                                    |
| 3 510883296              |                                                                                                    |                                                                                                    | 19429                                                                                                    | 01/02/2018                                                                                                    | 27                                                                                                    | 27                                                                                                    |
|                          | 3     510883296       3     510883296       3     510883296       3     510883296       3     510883296       3     510883296       3     510883296       3     510883296       3     510883296       3     510883296       3     510883296       3     510883296       3     510883296       Clear All     Report | 3     510883296       3     510883296       3     510883296       3     510883296       3     510883296       3     510883296       3     510883296       3     510883296       3     510883296       3     510883296       3     510883296       3     510883296       3     510883296       4     Process Monitor       Reports     Exceptions | 3     510883296       3     510883296       3     510883296       3     510883296       3     510883296       3     510883296       3     510883296       3     510883296       3     510883296       3     510883296       3     510883296       3     510883296       3     510883296       3     510883296       3     510883296       3     510883296       3     510883296       3     510883296       3     510883296       Clear All     Process Monitor       Reports Exceptions V Run Report | 3     510883296     19437       3     510883296     19436       3     510883296     19435       3     510883296     19434       3     510883296     19433       3     510883296     19433       3     510883296     19432       3     510883296     19432       3     510883296     19431       3     510883296     19430       3     510883296     19430       3     510883296     19430       3     510883296     19430       3     510883296     19430       3     510883296     19430       3     510883296     19430       3     510883296     19430       3     510883296     19430       3     510883296     19430       3     510883296     19430       3     510883296     19430       3     510883296     19430       3     510883296     19430       4     19430     19430       5     19430     19430       5     19430     19430       5     19430     19430 | 3     51083296     19437     01/12/2018       3     51083296     19436     01/11/2018       3     51083296     19436     01/10/2018       3     51083296     19434     01/09/2018       3     51083296     19433     01/08/2018       3     510883296     19432     01/06/2018       3     51083296     19431     01/06/2018       3     51083296     19431     01/04/2018       3     51083296     19431     01/04/2018       3     51083296     19430     01/03/2018       3     51083296     19430     01/03/2018       3     51083296     19430     01/02/2018       Clear All     Process Monitor       Renort Manager | 3       510883296       19437       01/12/2018       22         3       510883296       19436       01/11/2018       14         3       510883296       19436       01/11/2018       3         3       510883296       19435       01/02/018       3         3       510883296       19434       01/09/2018       11         3       510883296       19433       01/08/2018       13         3       510883296       19432       01/05/2018       14         3       510883296       19431       01/04/2018       16         3       510883296       19431       01/04/2018       16         3       510883296       19430       01/03/2018       11         3       510883296       19430       01/03/2018       11         3       510883296       19429       01/02/2018       27         Clear All Process Monitor         Reports Exceptions         Run Report |

| Step | Action                                                                                                    |
|------|----------------------------------------------------------------------------------------------------|
| 42.  | For the statements that were reconciled, the Reconciled column should be populated with<br>the same quantity as the transaction column. You will need to research the issues for<br>transactions that did not reconcile. |
|      | Use the <b>Reports</b> drop-down field to select and generate the <b>Errors</b> and <b>Exceptions</b> reports.                                                                                                    |
|      | <b>Errors</b> generates a report listing instances where a bank reference number does not match any reference number in the TeamWorks system.                                                                            |
|      | Exceptions generates a report of automatically reconciled exceptions.                                                                                                    |

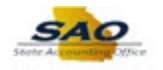

| Ba                           | ank ID 044115443     | Q<br>As Of Date       | Account # 510883296                   | Thru 08/20/201 |           | Orarah     |       |            |
|------------------------------|----------------------|-----------------------|---------------------------------------|----------------|-----------|------------|-------|------------|
| ank Stat                     | Date Otatement       |                       |                                       | 1110 00/20/20  |           | Search     | Borr  |            |
| Select                       | Bank ID              | Account #             | IBAN                                  | Sta            | tement ID | As Of Date | Trans | Reconciled |
|                              | 044115443            | 510883296             |                                       | 10/            | 139       | 1/17/2018  | 2     | 0          |
|                              | 044115443            | 510883296             |                                       | 19             | 138       | 01/16/2018 | 11    | 0          |
|                              | 044115443            | 510883296             |                                       | 194            | 137       | 01/12/2018 | 22    | 0          |
|                              | 044115443            | 510883296             |                                       | 194            | 136 (     | 01/11/2018 | 14    | 0          |
|                              | 044115443            | 510883296             |                                       | 194            | 135 0     | 01/10/2018 | 3     | 0          |
|                              | 044115443            | 510883296             |                                       | 194            | 134       | 01/09/2018 | 11    | 0          |
|                              | 044115443            | 510883296             |                                       | 194            | 433       | 01/08/2018 | 13    | 0          |
|                              | 044115443            | 510883296             |                                       | 194            | 132       | 01/05/2018 | 14    | 0          |
|                              | 044115443            | 510883296             |                                       | 194            | 131 (     | 01/04/2018 | 16    | 0          |
|                              | 044115443            | 510883296             |                                       | 194            | 430       | 01/03/2018 | 11    | 11         |
|                              | 044115443            | 510883296             |                                       | 194            | 429       | 01/02/2018 | 27    | 27         |
| Select /<br>Run Re<br>Notify | All Cie<br>econ Refr | ar All<br>esh Reports | Process Monitor Exceptions Run Report | Report Manag   | er        |            |       |            |

| Step | Action                                                                                                    |
|------|----------------------------------------------------------------------------------------------------|
| 43.  | If the user's profile has the proper security access, transactions that do not perfectly match can be corrected or forced to reconcile on this page or on the <b>Manual Reconciliation</b> page. These transactions should be researched prior to forcing the recon status. |
|      | Payment reference types of Wire, EFT, and, Deposits must be manually reconciled, unless the agency loads the CTAS files.                                                                                                    |
|      | Transactions should be marked as 'Reconciled' if all of the payment information matches the bank statement.                                                                                                    |

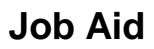

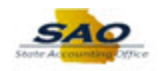

| Ba       | ank ID 044115443 | ٩             | Account # 510883296 | Q                   |               |       |                 |
|----------|------------------|---------------|---------------------|---------------------|---------------|-------|-----------------|
|          | *Date Statement  | As Of Date    | ✓ From 01/01/2018 射 | Thru 08/20/2018 🛐   | Search        |       |                 |
| ank Stat | tements          |               |                     |                     |               | Pers  | sonalize   Find |
| Select   | Bank ID          | Account#      | IBAN                | Statement           | ID As Of Date | Trans | Reconciled      |
|          | 044115443        | 510883296     |                     | 19439               | 01/17/2018    | 2     | 0               |
|          | 044115443        | 510883296     |                     | 19438               | 01/16/2018    | 11    | 0               |
|          | 044115443        | 510883296     |                     | 19437               | 01/12/2018    | 22    | 0               |
|          | 044115443        | 510883296     |                     | 19436               | 01/11/2018    | 14    | 0               |
|          | 044115443        | 510883296     |                     | 19435               | 01/10/2018    | 3     | 0               |
|          | 044115443        | 510883296     |                     | 19434               | 01/09/2018    | 11    | 0               |
|          | 044115443        | 510883296     |                     | 19433               | 01/08/2018    | 13    | 0               |
|          | 044115443        | 510883296     |                     | 19432               | 01/05/2018    | 14    | 0               |
|          | 044115443        | 510883296     |                     | 19431               | 01/04/2018    | 16    | 0               |
|          | 044115443        | 510883296     |                     | 19430               | 01/03/2018    | 11    | 11              |
|          | 044115443        | 510883296     |                     | 19429               | 01/02/2018    | 27    | 27              |
| Select / | All Cle          | ar All P      | ocess Monitor       |                     |               |       |                 |
| Run Re   | Refre            | esh Reports E | xceptions V Run Re  | port Report Manager |               |       |                 |

| Step | Action                                                                              |
|------|-------------------------------------------------------------------------------------|
| 44.  | Click here ( <u>http://www.surveymonkey.com/r/25KG2HH</u> ) to take a quick survey. |

Thank you!